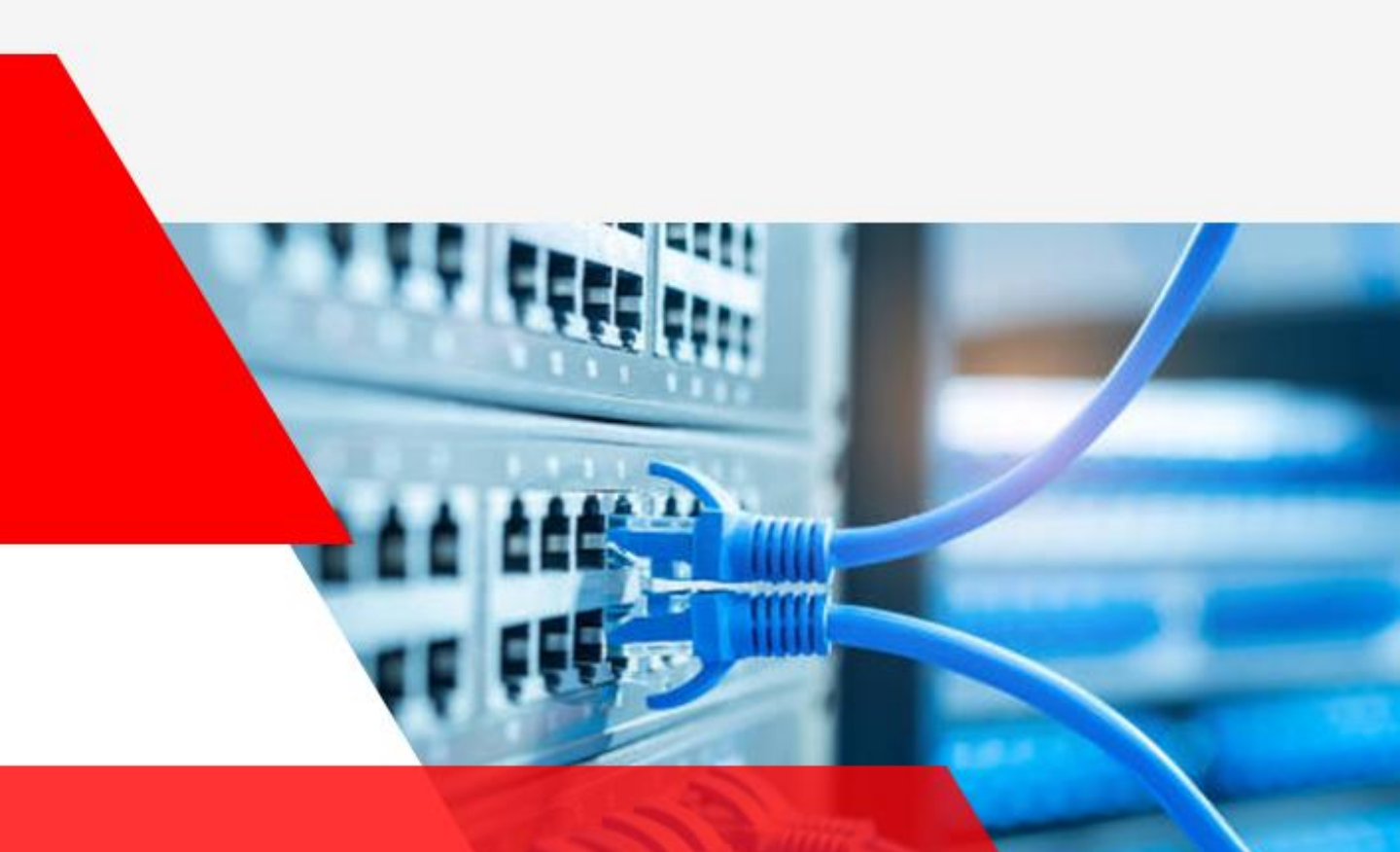

# Network SWITCH USER GUIDE

L2 Switch 범용

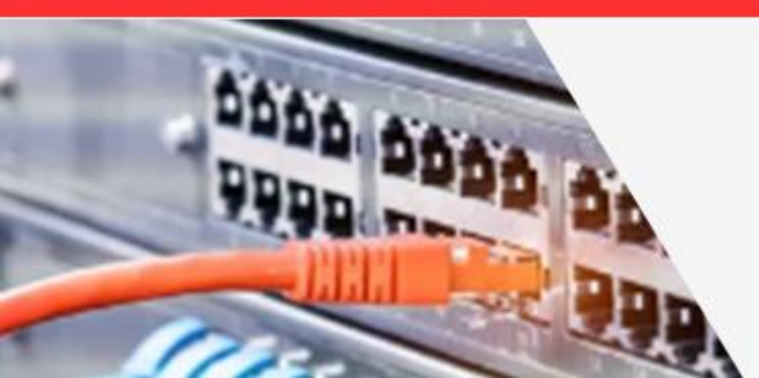

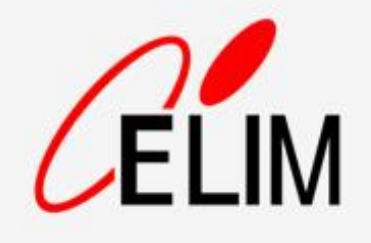

## <u>contents</u>

5

17

32

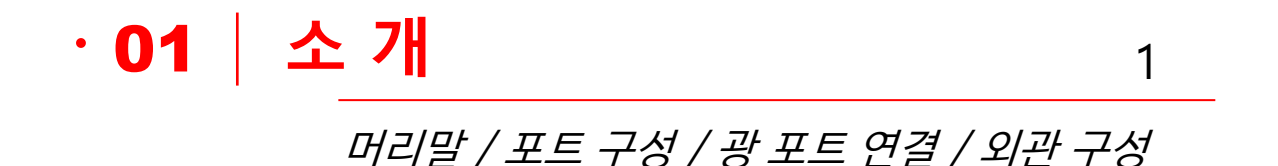

## · **02** | 기본 설정

콘솔 · Telnet · SSH · WEB 접속 / IP 주소 Default GW / 포트 설정 / VLAN / POE / LLDP

## · 03 | ERPS 구성

ERPS 구성도 / 설정 테이블 / ERPS 포트 설정 MEP 설정 / RPL Owner 설정 / Dual Ring 구성

• **04 RSTP 구성** 29 *RSTP 구성도 / Priority 설정 / Path Cost 설정* 

## · 05 | 시스템 관리

재기동 / 공장 초기화 / 설정 파일 다운로드ㆍ업로드 SNMP / Syslog / NTP / 접근통제 / CLI 명령어

1. 소 개

#### 가. 머리말

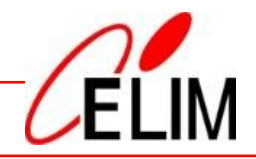

본 사용자 설명서는 ㈜엘림광통신 네트워크 스위치 제품에 공통 적용되는 범용 매뉴얼입니다.

본 사용자 설명서의 내용은 스위치 기종에 따라 약간 차이가 있을 수 있으며, 제품의 기능 변경, 설정 변경 등으로 인하여 사전 통지 없이 변경될 수 있습니다.

본 사용자 설명서는 장비 초기 설치와 운영을 고려해 주요 기능의 사용법을 설명합니다. 사용자 운영 특성에 맞는 기술지원이 필요한 경우 본사 CS팀의 기술지원을 받으시기 바랍니다.

본 설명서의 내용은 당사의 사전 서면 동의 없이 어떠한 경우라도 일부 또는 전체를 도용하거나 배포할 수 없습니다.

㈜엘림광통신 네트워크 스위치 제품을 이용해 주셔서 감사합니다.

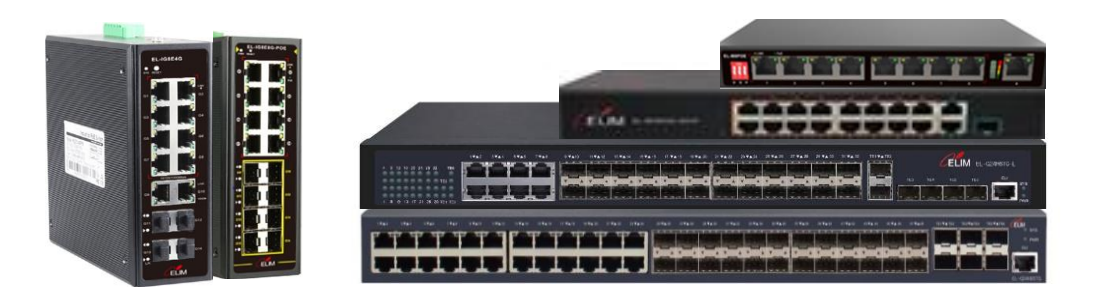

1. 소 개

#### 나. 포트 구성

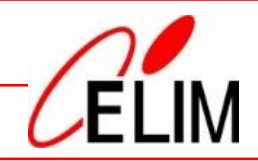

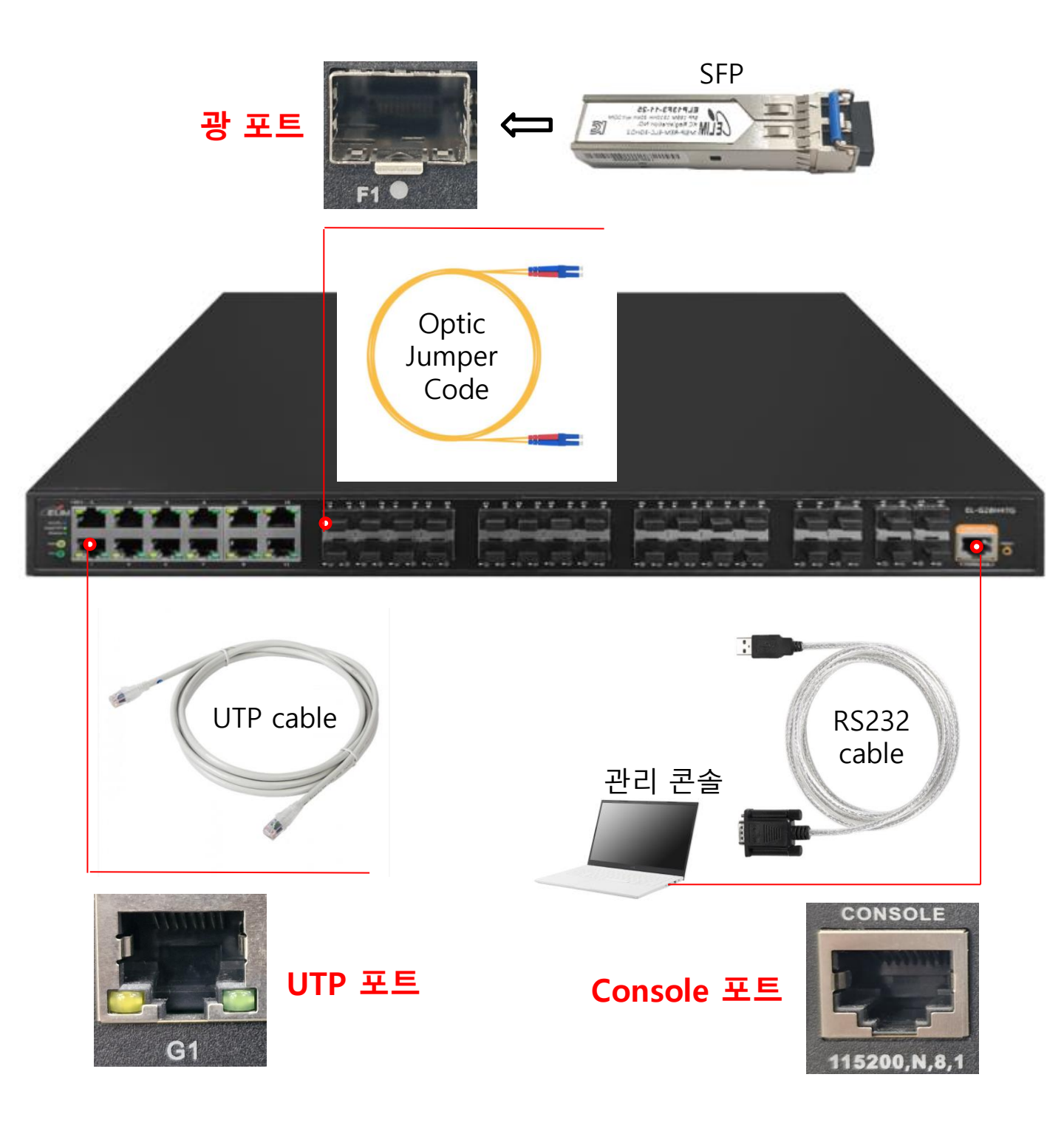

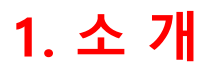

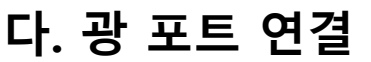

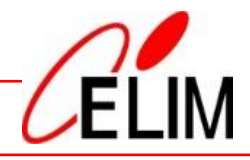

\* SFP : Small Form-factor Pluggable

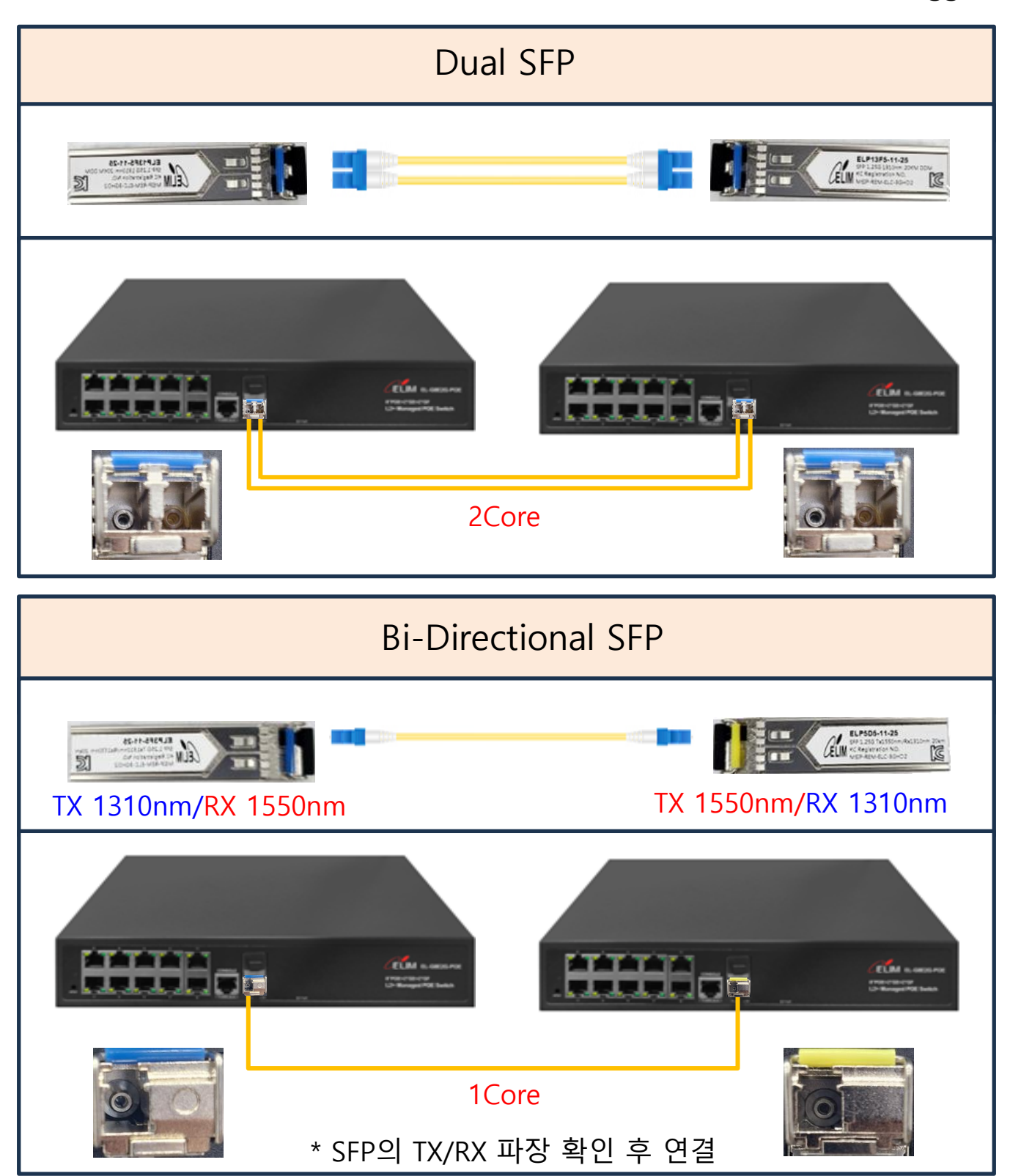

1. 소 개

## 라. 외관 구성

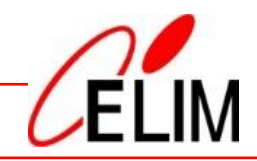

| 구 분           | 외 형             |                | 색 상              | 설 명                                                          |
|---------------|-----------------|----------------|------------------|--------------------------------------------------------------|
| PWR           | PWR             |                | Green            | - 점등 : 전원 On<br>- 소등 : 전원 OFF                                |
| SYS           | SYS             |                | Green            | - 점멸 : 시스템 정상<br>- 소등 : 시스템 오류                               |
| UTP 포트        | LINK . G1 . SPD | Link           | Yellow           | - 점등 : 링크 연결<br>- 소등 : 링크 미연결                                |
| (None<br>POE) |                 | Speed<br>(SPD) | Green<br>/Yellow | - Green 점등: 1G 속도<br>- Yellow 점등: 10/100M속도<br>- 소등 : 링크 미연결 |
| UTP 포트        | 전면<br>포트 패널     | Link           | Yellow           | - 점등 : 링크 연결<br>- 소등 : 링크 미연결                                |
| (POE)         |                 | POE            | Green            | - 점등 : POE 전원 공급<br>- 소등 : POE 미연결                           |
| 광 포트          | F1 ●            |                | Green            | - 점등 : 광 링크만 연결<br>- 점멸 : 데이터 송/수신<br>- 소등 : 광 링크 미연결        |
| RESET         | Reset           |                | -                | - 5초이상 누르면<br>공장 초기화 됨<br>- 설정값 백업 후 사용                      |

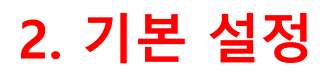

가. 콘솔 접속

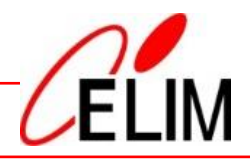

#### **콘솔 접속 프로그램(**예 : Putty, Tera Term 등)을 이용해 시리얼 접속합니다.

| 💆 COM5 - Tera Term VT |                                                                                                    |                                                                               |                             |
|-----------------------|----------------------------------------------------------------------------------------------------|-------------------------------------------------------------------------------|-----------------------------|
| 메뉴(F) 수정(E) 설정(S) 제   | 비어(O) 창(W) 도움말(H)                                                                                                    |                                                                               |                             |
| Password: 🗌           | Tera Term: Serial port setup                                                                                                    | and connection                                                                | ×                           |
|                       | 포트(P):<br>속도(F):                                                                                                    | COM5 ~                                                                        | New setting                 |
|                       | 데이터(D):                                                                                                    | 8 bit ~                                                                       | 취소                          |
|                       | 패리티(A):<br>스탑비트(S):                                                                                                    | none v<br>1 bit v                                                             | 도움말(H)                      |
|                       | 흐름제어(F):                                                                                                    | none ~                                                                        |                             |
|                       | - 전송지연                                                                                                    |                                                                               |                             |
|                       | 0                                                                                                    | msec/char 0                                                                   | msec/line                   |
|                       | Device Friendly Nar<br>Device Instance ID:<br>Device Manufacture<br>Provider Name: FTE<br>Driver Date: 7-5-20<br>Driver Version: 2.12 | ne: USB Serial Port(C0<br>FTDIBUS₩VID_0403+F<br>୬r: FTDI<br>)I<br>21<br>:36.4 | OM5)<br>PID_6001+A9VS93M5A₩ |
|                       |                                                                                                    |                                                                               |                             |

| 시리얼 포트 설정                                                                       | 초기 설정값                                   |
|---------------------------------------------------------------------------------|------------------------------------------|
| - 속도 : 115200<br>- 데이터 : 8bit<br>- 패리티 : none<br>- 스탑비트 : 1bit<br>- 흐름제어 : none | - Username : admin<br>- Password : admin |

 $\times$ 

....

연결끊음(D)

확인

| 니. Teillet / 33日 전식 입국                                                                            |                                                                                        |
|---------------------------------------------------------------------------------------------------|----------------------------------------------------------------------------------------|
| 원격 접속 프로그램(예 : Putty, Tera Term                                                                   | 등)을 이용해 원격 접속합니다.                                                                      |
| Marco 소전(C) 성전(C) 제임(C) 차실(C) 등 C은 만(U)                                                           | 장비 축고 시 IP 주소                                                                          |
| 메뉴(F) 구성(E) 설정(S) 세어(O) 정(W) 도움할(H)                                                               |                                                                                        |
| Tera Term: 새 연결                                                                                   | 192.100.0.1                                                                            |
| <ul> <li>● TCP/IP</li> <li>호스트(T): 192.168.0.1</li> <li>☑ 기록(0)</li> <li>떠비니스 ● Tolpot</li> </ul> | ▼<br>TCP 포트#(P): 23                                                                    |
| Telnet Ossh s<br>Other                                                                            | SH 버전(V): SSH2<br>IP 버전(N): AUTO                                                       |
| ○시리얼(E) 포트(R):                                                                                    | $\sim$                                                                                 |
| 확인 취소                                                                                             | 도움말(H)                                                                                 |
| Ⅲ Tera Term - [끊어짐] VT                                                                            | — 🗆 X                                                                                  |
| 메뉴(F) 수정(E) 설정(S) 제어(O) 창(W) 도움말(U)                                                               |                                                                                        |
| SFF 인종<br>192.168.0.1                                                                             | 254로 로그인 중                                                                             |
| · TCP/IP 호스트(T): 192.168.0<br>· · · · · · · · · · · · · · · · · · ·                               | 2합.<br>이름 \<br>): \<br>리에 암호기억(M)<br>전트로 전달(O)                                         |
| SSH                                                                                               | 제대 memous<br>텍스트 암호 로그인(L)<br>/DSA/ECDSA/ED25519 키 로그인(R)<br>빈키(K):<br>화동 로그인(SSH1)(H) |

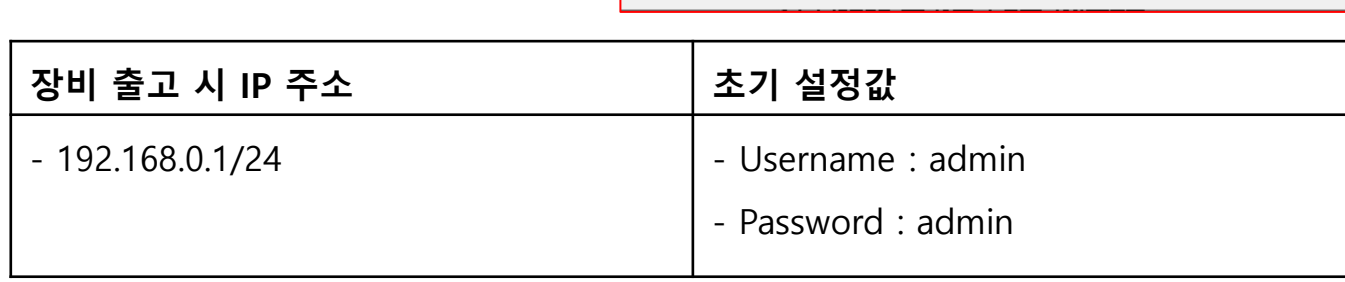

취소

지역 사용자이름(U);

○ Use keyboard-interactive to log in

호스트 개인키(F):

○ Pageant 사용(A)

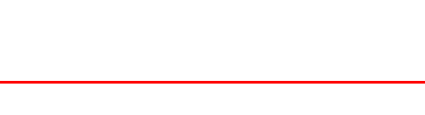

## 2. 기본 설정

○ 시리얼(E)

포트(R):

확인

## 

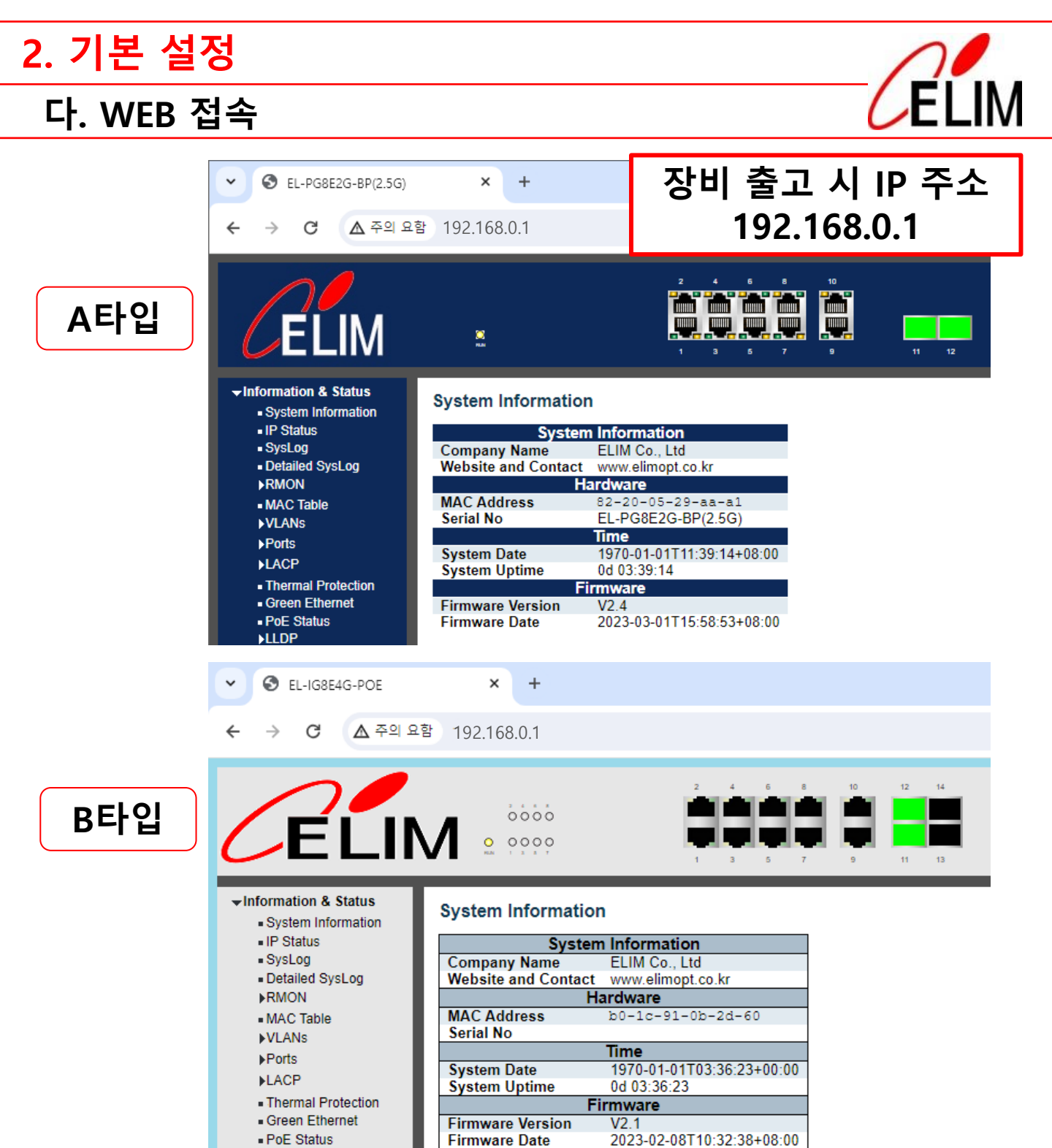

| ▶LLDP            |                    |
|------------------|--------------------|
| 장비 출고 시 IP 주소    | 초기 설정값             |
| - 192.168.0.1/24 | - Username : admin |
|                  | - Password : admin |
| 1                |                    |

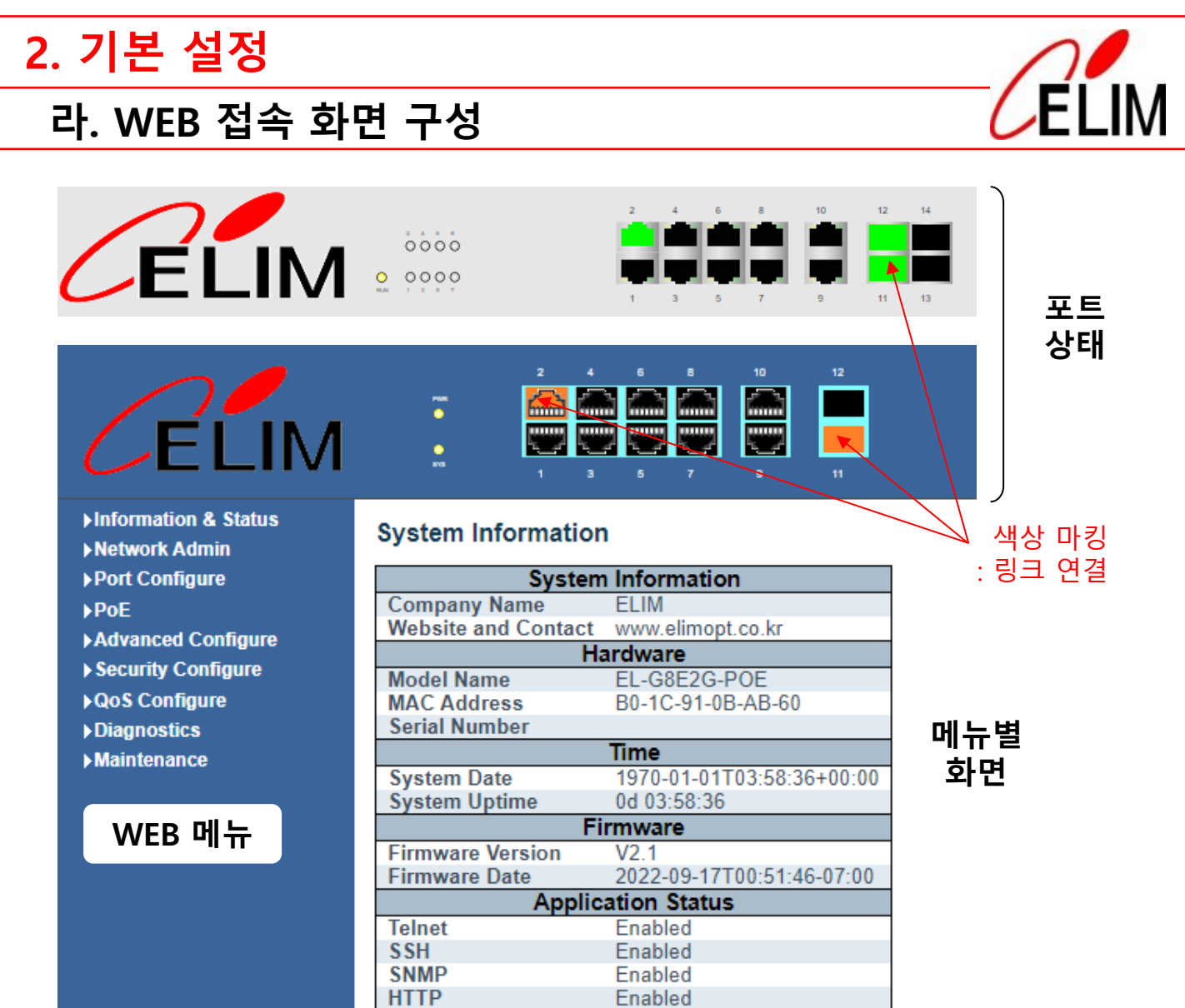

| WEB D                  | ╢뉴 구성         |
|------------------------|---------------|
| ▷ Information & Status | : 시스템 정보 및 상태 |
| Network Admin          | : 네트워크 관리     |
| Port Configure         | : 포트 설정       |
| ⊳ PoE                  | : POE 설정      |
| Advanced Configure     | : 고급 기능 설정    |
| Security Configure     | : 보안 설정       |
| QoS Configure          | : QoS 설정      |
| Diagnostics            | : 진단          |
| ▷ Maintenance          | : 장비 관리       |

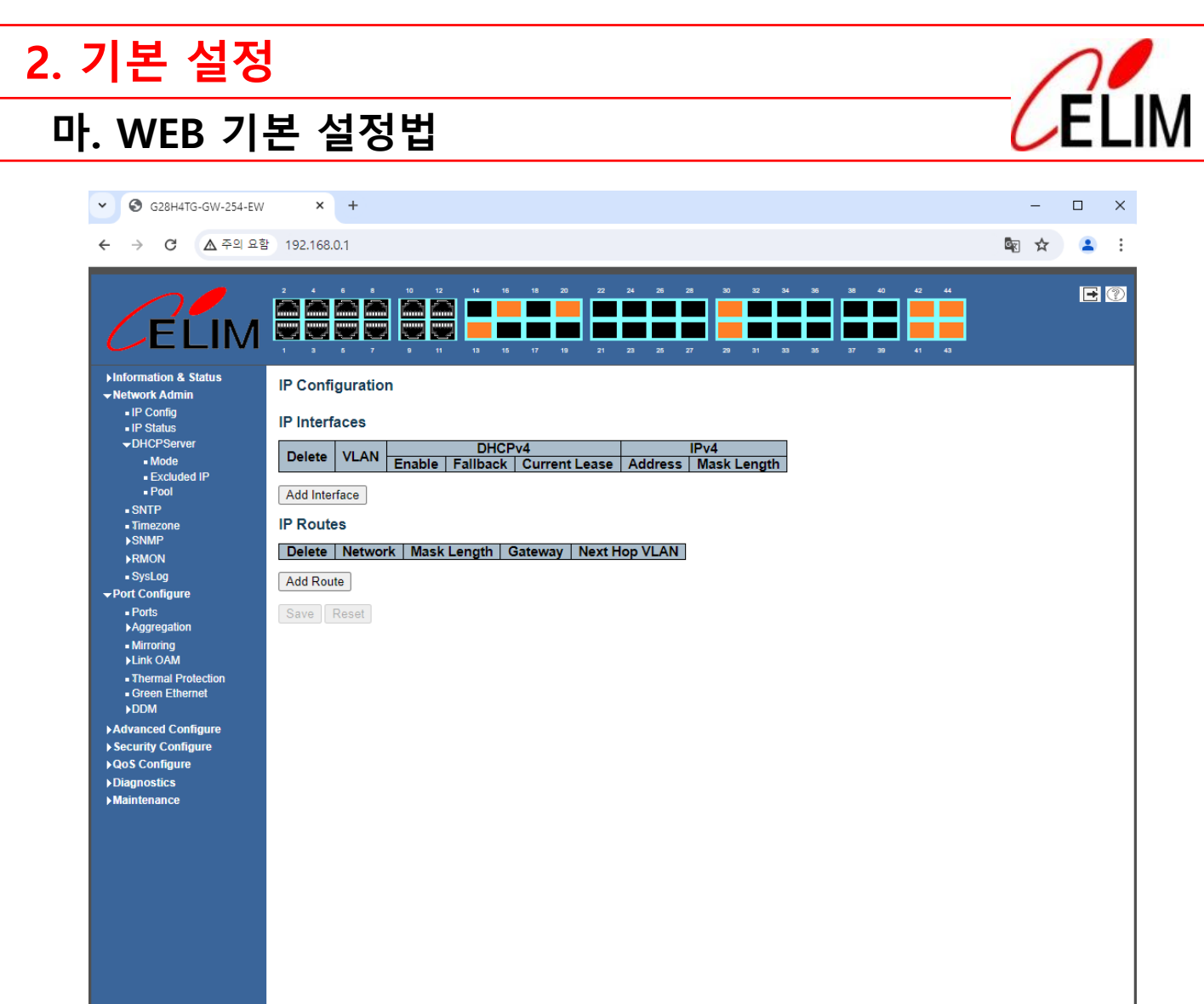

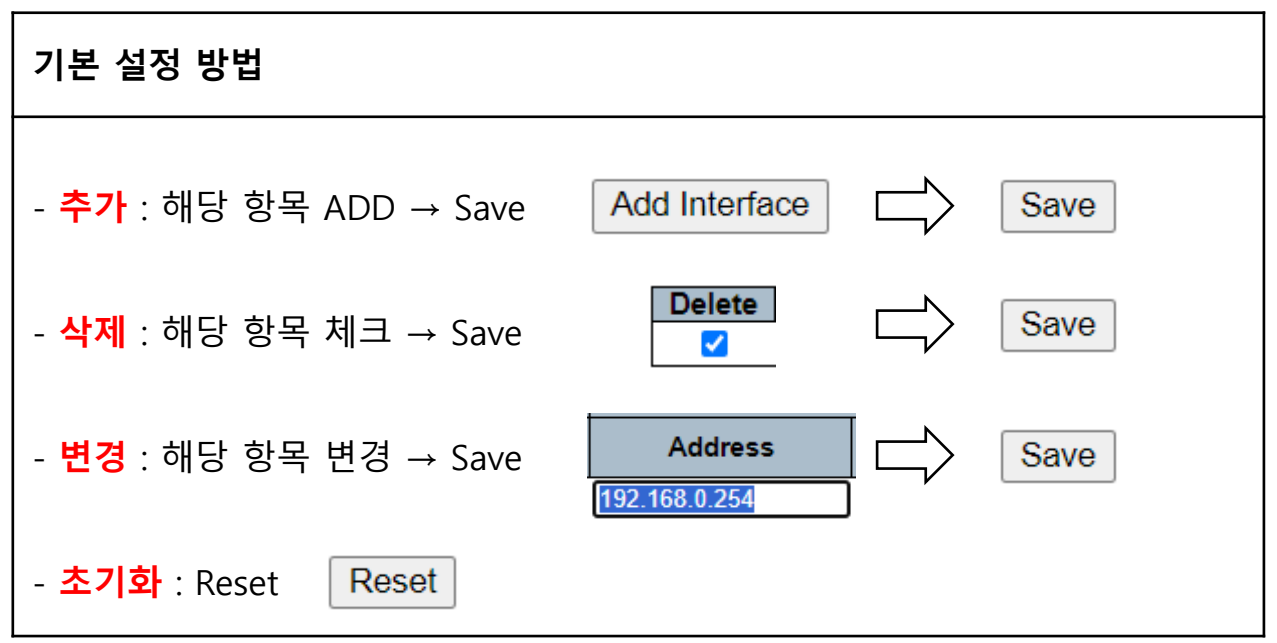

2. 기본 설정

#### 바. 관리자 설정

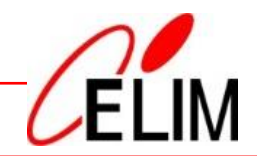

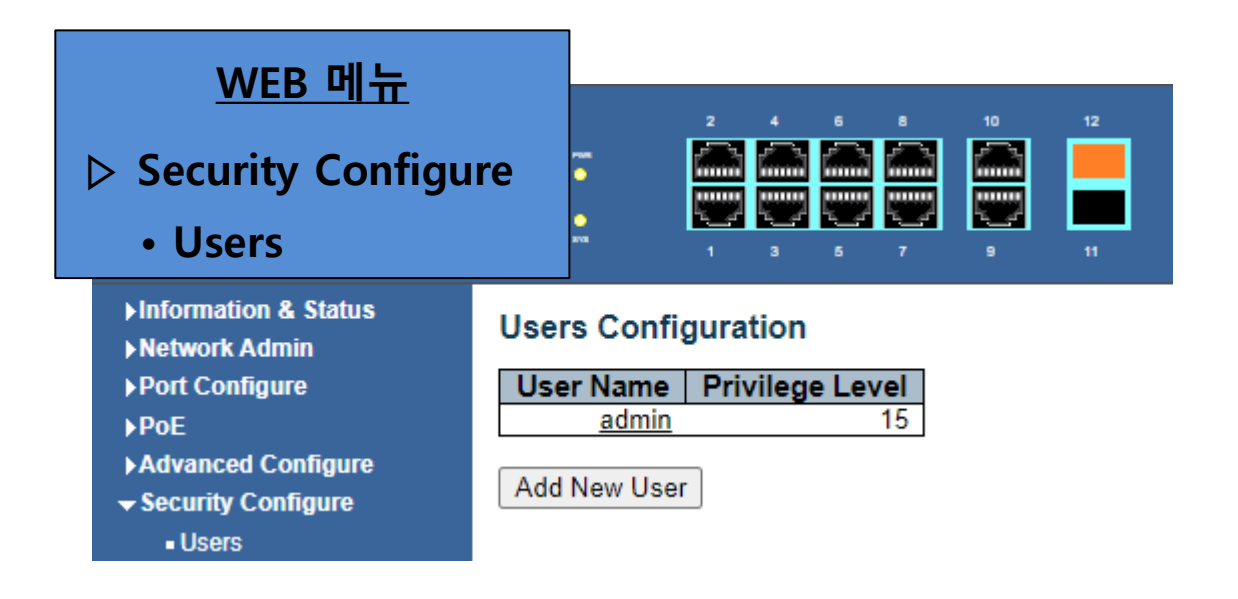

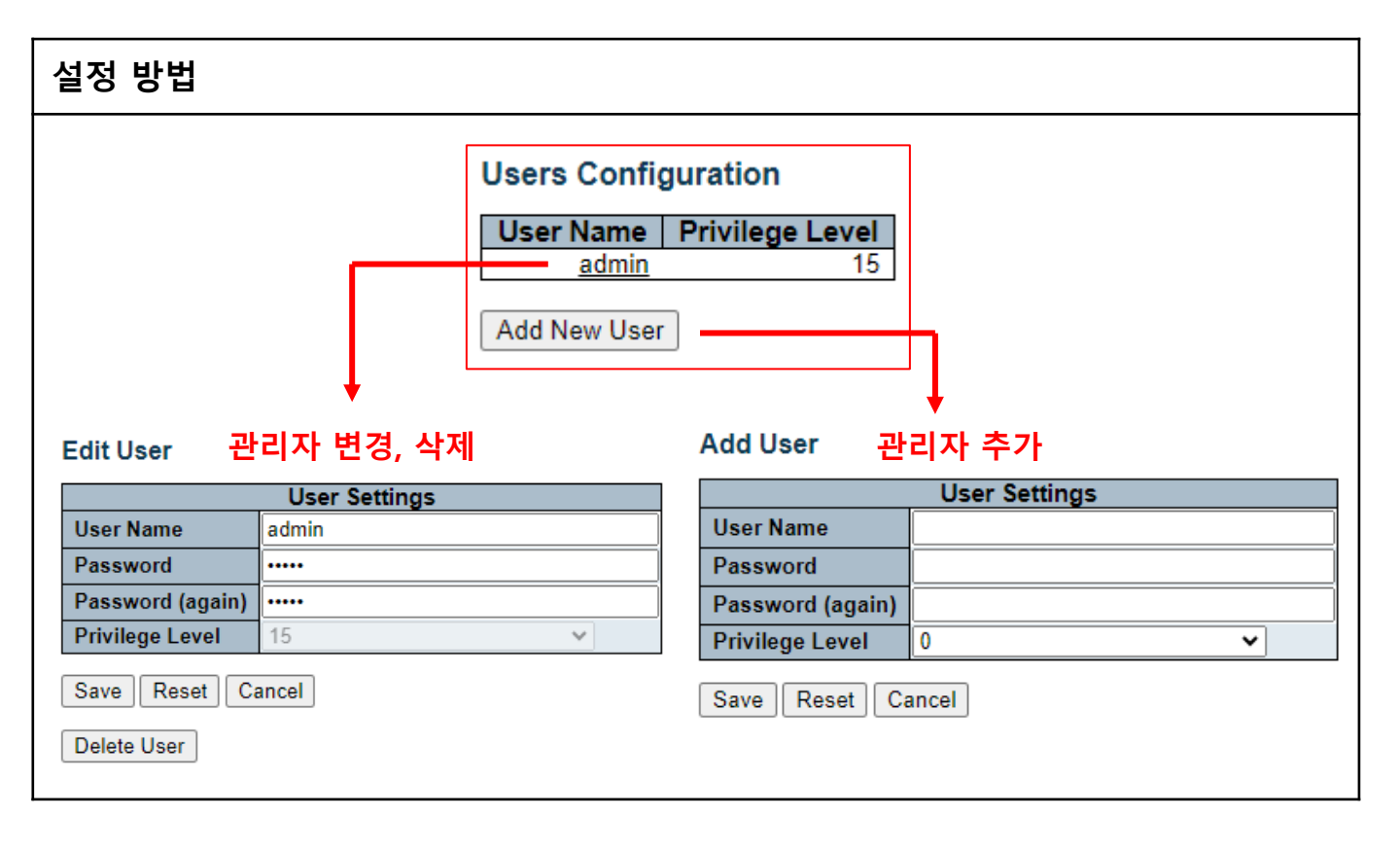

## 2. 기본 설정

#### 사. IP 주소 변경 / Default Gateway 주소 설정

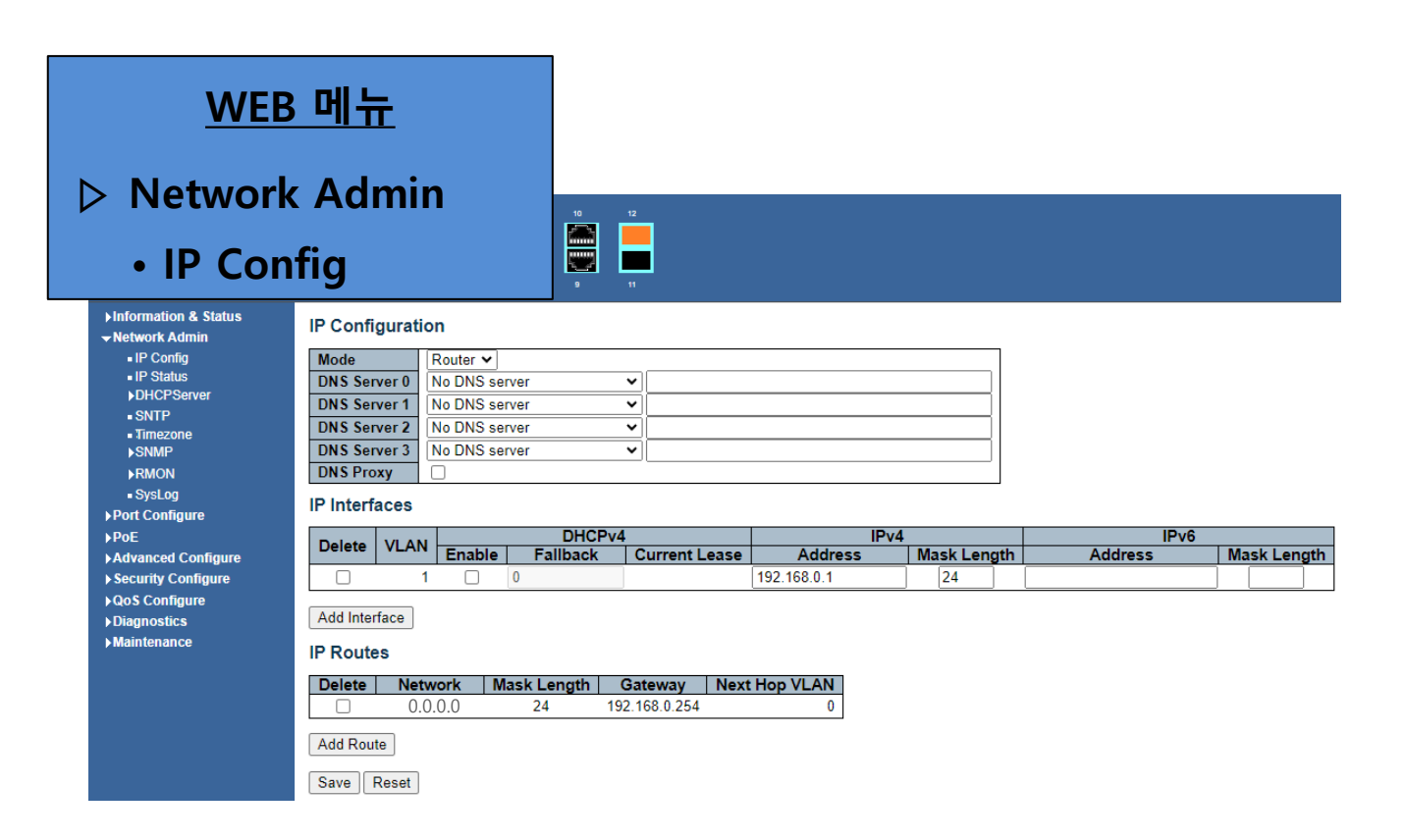

| 설정 방법         |                 |               |              |             |              |             |
|---------------|-----------------|---------------|--------------|-------------|--------------|-------------|
| IP Interfaces | 주소 변경           |               |              |             |              |             |
| Delete MIAN   | DHCPv4          |               | IPv4         |             | IPv6         |             |
|               | Enable Fallback | Current Lease | Address      | Mask Length | Address      | Mask Length |
| 1             | 0               |               | 192.168.0.10 | 24          |              |             |
| IP Routes     | Default Gate    | way 주소        | 설정           |             |              |             |
| Delete        | Network         | Mask Ler      | ngth Ga      | teway       | Next Hop VLA | N           |
| Delete        | 0.0.0           | 0             | 192.1        | 68.0.254    | 0            |             |
| Add Route     | * IP 주소와 /      | 너브넷 마스        | 크에 상관 없이     | Gateway     | /로 전송 설정     |             |

## 기본 설정 아. 포트 속도 및 전송 방식 설정

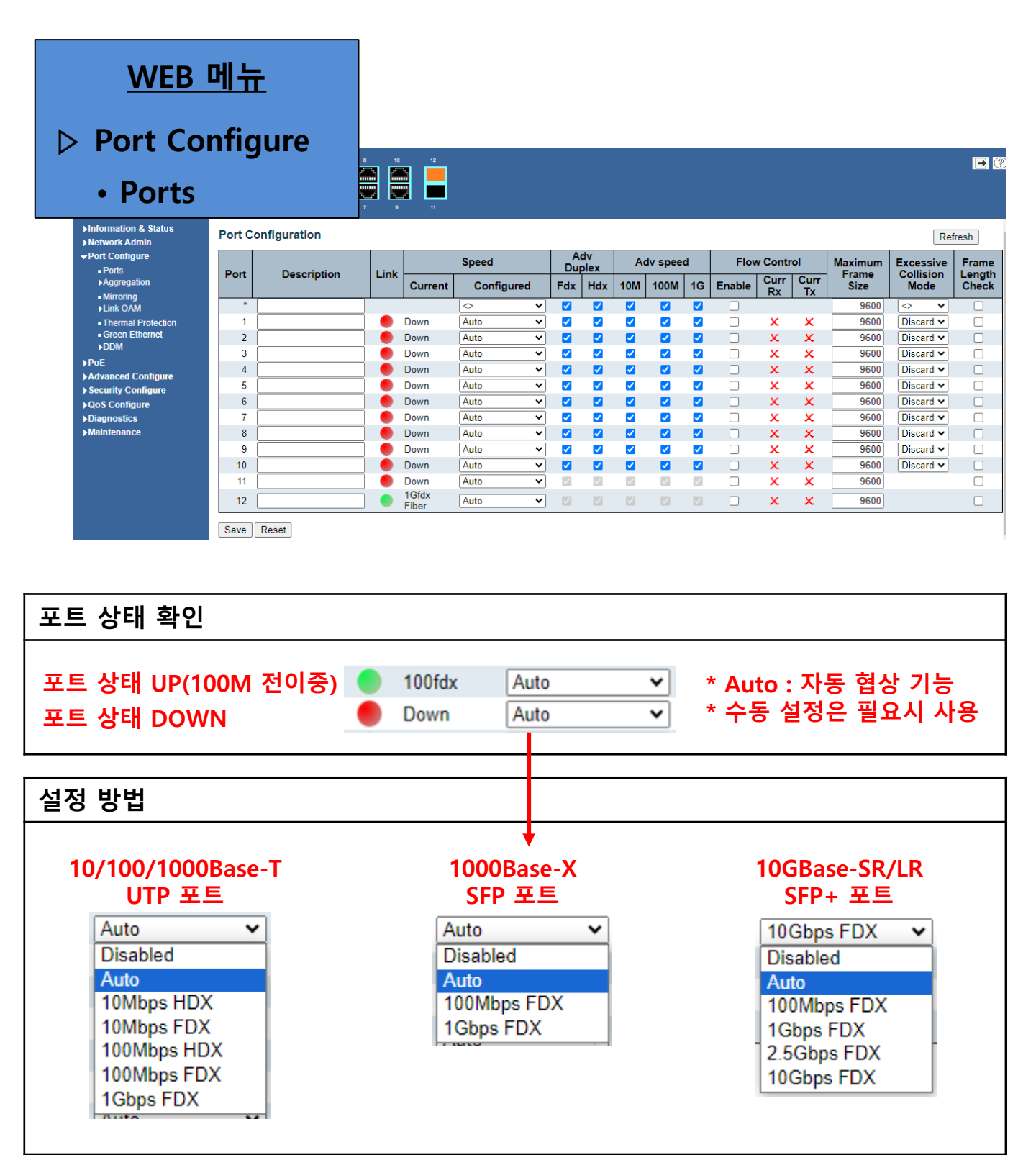

2. 기본 설정

#### 자. VLAN 설정

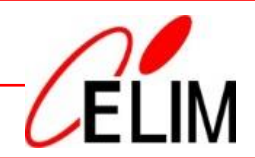

#### <u>WEB 메뉴</u>

#### > Advanced Configure

#### • VLANs

| Finformation & Status |
|-----------------------|
| Network Admin         |
| ▶Port Configure       |
| ▶PoE                  |
| -Advanced Configure   |
| MAC Table             |
| ▶PTP                  |
| VLANs                 |
| VLAN Translation      |
| Voice VLAN            |
| ▶GVRP                 |
| Port Isolation        |
| Loop Protection       |
| Spanning Tree         |
| ►IPMC Profile         |
| - MEP                 |
| ERPS                  |
| ►IGMP Snooping        |
| ►IPV6 MLD Snoopin     |
| LLDP                  |
| Security Configure    |
| ►QoS Configure        |
| - Diagnostics         |
| Ping                  |
| Transactor            |

| Allowed Access VLANs         | Π  | 1    |
|------------------------------|----|------|
| Ethertype for Custom S-ports | 10 | 88A8 |
|                              |    |      |

Port VLAN Configuration

| Port | Mode     | Port<br>VLAN | Port Ty    | /pe | Ingress<br>Filtering                                                                                                    | Ingress<br>Acceptance            | Egress<br>Tagging | Allowed<br>VLANs | Forbidder<br>VLANs |
|------|----------|--------------|------------|-----|----------------------------------------------------------------------------------------------------|----------------------------------|-------------------|------------------|--------------------|
| *    | ◇ ∨      | 1            | $\diamond$ | ~   |                                                                                                    | ◇ v                              | ◇ v               | 1                |                    |
| 1    | Access 🗸 | 1            | C-Port     | ~   | <b>V</b>                                                                                                    | Tagged and Untagged $\checkmark$ | Untag Port VLAN 🗸 | 1                |                    |
| 2    | Access 🗸 | 1            | C-Port     | ~   |                                                                                                    | Tagged and Untagged 🗸            | Untag Port VLAN 🗸 | 1                |                    |
| 3    | Access 🗸 | 1            | C-Port     | ~   | <b>V</b>                                                                                                    | Tagged and Untagged 🗸            | Untag Port VLAN 🗸 | 1                |                    |
| 4    | Access 🗸 | 1            | C-Port     | ~   |                                                                                                    | Tagged and Untagged 🗸            | Untag Port VLAN 🗸 | 1                |                    |
| 5    | Access 🗸 | 1            | C-Port     | ~   | Image: A set of the set of the | Tagged and Untagged $\checkmark$ | Untag Port VLAN 🗸 | 1                |                    |
| 6    | Access 🗸 | 1            | C-Port     | ~   |                                                                                                    | Tagged and Untagged 🗸            | Untag Port VLAN 🗸 | 1                |                    |
| 7    | Access 🗸 | 1            | C-Port     | ~   | <b>V</b>                                                                                                    | Tagged and Untagged 🗸            | Untag Port VLAN 🗸 | 1                |                    |
| 8    | Access ¥ | 1            | C-Port     | ~   |                                                                                                    | Tagged and Untagged 🗸            | Untag Port VLAN 🗸 | 1                |                    |
| 9    | Access ¥ | 1            | C-Port     | ~   | <b>V</b>                                                                                                    | Tagged and Untagged 🗸            | Untag Port VLAN 🗸 | 1                |                    |
| 10   | Access 🗸 | 1            | C-Port     | ~   |                                                                                                    | Tagged and Untagged 🗸            | Untag Port VLAN 🗸 | 1                |                    |
| 11   | Trunk 🗸  | 1            | C-Port     | ~   | ~                                                                                                    | Tagged and Untagged 🗸            | Untag Port VLAN 🗸 | 1,3200           |                    |
| 12   | Trunk 🗸  | 1            | C-Port     | ~   | Image: A start and a start a start  | Tagged and Untagged 🗸            | Untag Port VLAN 🗸 | 1,3200           |                    |

#### 포트 설정 방법

| lobal V       | LAN Conf                                  | iguration        | Egress Allowed<br>Tagging VLANs                                                |
|---------------|-------------------------------------------|------------------|--------------------------------------------------------------------------------|
| Allowed A     | Access VLA                                | Ns 1,2           | Untag Port VLAN V 1-4095                                                       |
| VLA<br>Contre | <mark>N 추가</mark><br>ol VLAN <sup>.</sup> | (ERPS에<br>은 불필요) | Untag Port VLAN 1 Tag All 1                                                    |
|               |                                           |                  |                                                                                |
| Port          | Mode                                      | Port<br>VLAN     | Trunk 포트의 전송 방식 설정<br>- Untag Port VLAN : tag가 붙지 않<br>프레임 수신 시 Port VLAN으로 인수 |
| Port 1 2 3    | Mode<br>Access ✓<br>Access<br>Trunk       | Port<br>VLAN     | Trunk 포트의 전송 방식 설정<br>- Untag Port VLAN : tag가 붙지 않<br>프레임 수신 시 Port VLAN으로 인식 |

2. 기본 설정 차. POE 설정

> PoE+ : 802.3at (30W) Poe++ : 802.bt(60W)

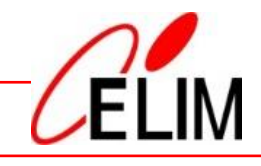

\* PoE : Power Over Ethernet

| <u>WEB 메</u> -                                                                                                    | Ħ                                                                                                    |                                                                  |                                 |                |
|----------------------------------------------------------------------------------------------------|----------------------------------------------------------------------------------------------------|------------------------------------------------------------------|---------------------------------|----------------|
| <ul><li>POE</li><li>POE Sett</li></ul>                                                                                                    | ting                                                                                                    | 8 10 12<br>7 9 11                                                |                                 |                |
| <ul> <li>► Information &amp; Status</li> <li>► Network Admin</li> <li>► Port Configure</li> <li>▼ PoE         <ul> <li>■ PoE Setting</li> <li>■ PoE Status</li> <li>► Advanced Configure</li> <li>► Security Configure</li> <li>► QoS Configure</li> </ul> </li> </ul> | Power Over Ethernet Co<br>Reserved Power determined<br>Power Management Mode<br>PoE Power Supply Configu<br>Primary Power Supply [M<br>150<br>PoE Port Configuration | Auto<br>Actual Consumpti<br>Actual Consumpti<br>Actual Consumpti | O Manual<br>on O Reserved Power |                |
| ► Diagnostics                                                                                                    | Port PoE Mode Prior                                                                                                    | ity PD Alive Check                                               | Maximum Power IW1               | Description    |
| • Maintenance                                                                                                    | * <> <b>v</b> <>                                                                                                    | ▼                                                                | 30                              | Description    |
|                                                                                                    | 1 PoE+ ✔ Low                                                                                                    | ✓ OFF ✓                                                          | 30                              |                |
|                                                                                                    | 2 PoE+ ✔ Low                                                                                                    | ✓ OFF ✓                                                          | 30                              |                |
|                                                                                                    | 3 PoE+ ✔ Low                                                                                                    | ✓ OFF ✓                                                          | 30                              |                |
|                                                                                                    | 4 PoE+ ✔ Low                                                                                                    | ✓ OFF ✓                                                          | 30                              |                |
|                                                                                                    | 5 PoE+ 🗸 Low                                                                                                    | ✓ OFF ✓                                                          | 30                              |                |
|                                                                                                    | 6 PoE+ ✔ Low                                                                                                    | ✓ OFF ✓                                                          | 30                              |                |
|                                                                                                    | 7 PoE+ 	 Low                                                                                                    | ✓ OFF ✓                                                          | 30                              |                |
| 설정 방법                                                                                                    | Save Reset                                                                                                    |                                                                  |                                 |                |
|                                                                                                    |                                                                                                    |                                                                  |                                 |                |
|                                                                                                    | Port PoE Mo                                                                                                    | de Priority                                                      | PD Alive Check                  |                |
|                                                                                                    | 1 PoE+                                                                                                    |                                                                  |                                 |                |
|                                                                                                    |                                                                                                    |                                                                  |                                 |                |
|                                                                                                    | 2 Disabled                                                                                                    | LOW                                                              | OFF                             |                |
|                                                                                                    | 3 PoE                                                                                                    | Gritian                                                          | ON                              |                |
|                                                                                                    | 4 PoE+                                                                                                    | Critical                                                         | OFF V                           |                |
|                                                                                                    | 4 102.                                                                                                    |                                                                  |                                 |                |
| ×                                                                                                    |                                                                                                    | Ļ                                                                |                                 | ×              |
| PoF Mode                                                                                                    | Driori                                                                                                    | ty · 저려 고-                                                       | 그 으서스의                          | PD Alive Check |
|                                                                                                    |                                                                                                    | ᇬᇃᅿᅙ                                                             | ᆸᅮᇃᇎᅱᆝ                          |                |
| Disabled : POE                                                                                                    | UFF Low:                                                                                                    | : 우신순위 낮                                                         | Ϋ́Ξ                             | UN : 닝크 중단시    |
| PoE : 802.3af (                                                                                                    | 15.4W) Hiah                                                                                                    | : 우선순위 높                                                         | <u>-</u> 음 :                    | 자동 전원 재 부팅     |
| PoE+ : 802.3at                                                                                                    | (30W) Critic                                                                                                    | al : 우선순위                                                        | - <u>-</u><br>최상위               | · · · · · · ·  |

2. 기본 설정

카. LLDP 활용

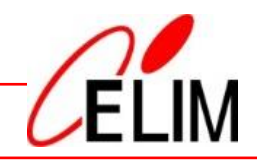

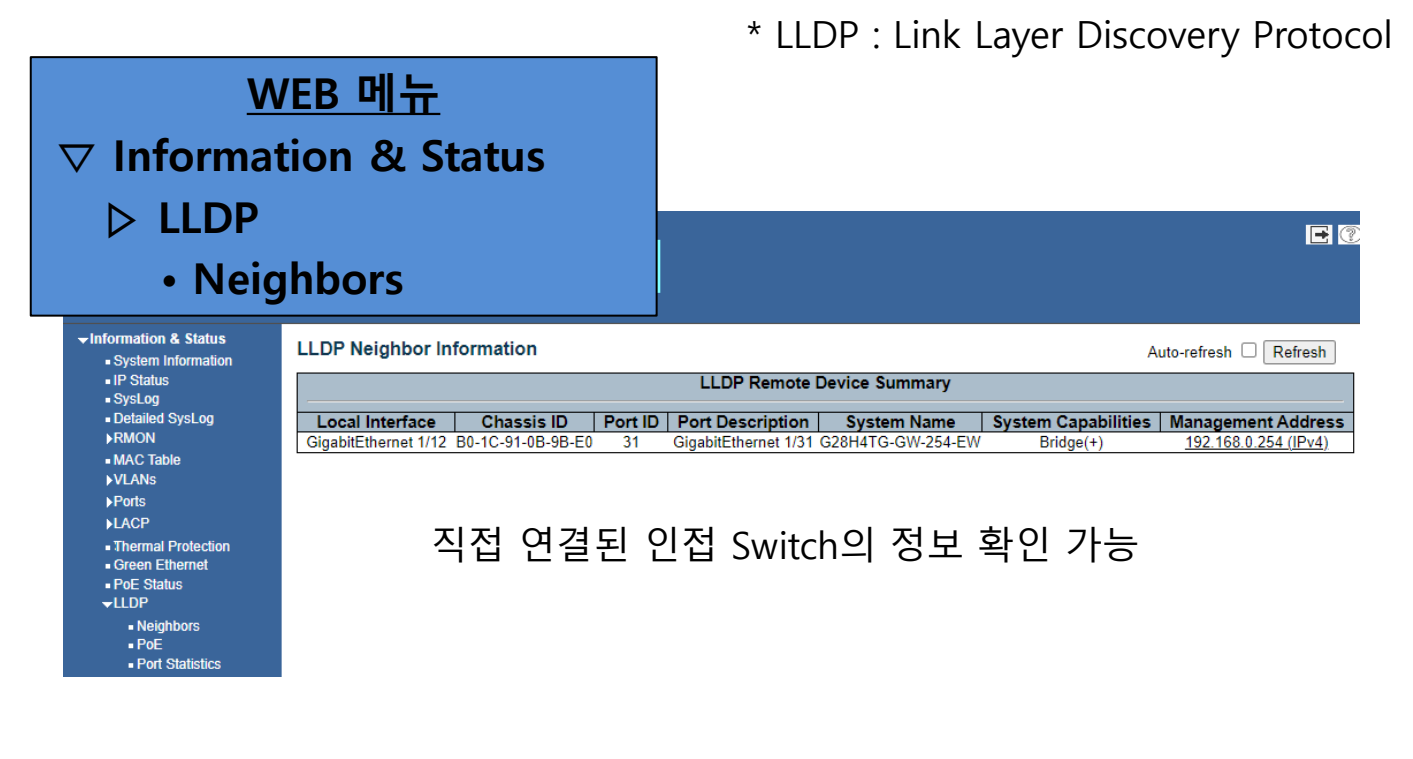

#### LLDP Neighbor Information

#### Auto-refresh 🗌 Refresh

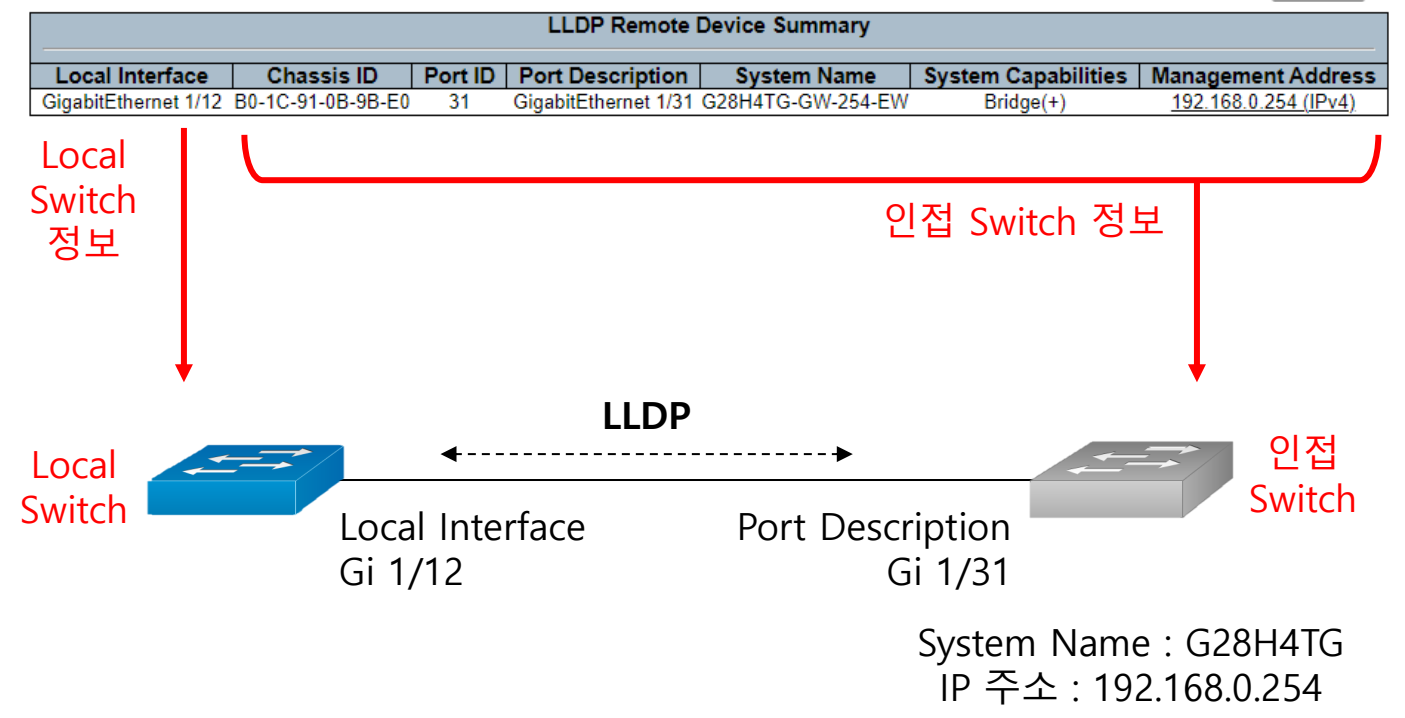

2. 기본 설정

타. SFP 장착 상태 확인

![](_page_17_Picture_2.jpeg)

\* DDM : Digital Diagnostics Monitoring

![](_page_17_Figure_4.jpeg)

#### **DDMI** Overview

![](_page_17_Figure_6.jpeg)

![](_page_18_Figure_0.jpeg)

#### 나. ERPS 설정값(예시)

![](_page_19_Picture_2.jpeg)

![](_page_19_Figure_3.jpeg)

![](_page_20_Picture_1.jpeg)

#### 다. ERPS 설정 테이블(예시)

| -      | 구 분                    | I                | RT1              |                  | от               | F                | RT2              |  |
|--------|------------------------|------------------|------------------|------------------|------------------|------------------|------------------|--|
| 스우     | 치 기종                   |                  |                  |                  |                  |                  |                  |  |
| IF     | 9 주소                   | 192.1            | 168.0.11         | 192.1            | 168.0.10         | 192.168.0.12     |                  |  |
| Defaul | t Gateway              |                  |                  |                  |                  |                  |                  |  |
| пе     | 방향                     | East             | West             | East             | West             | East             | West             |  |
| H E    | 포트 번호                  | 11               | 12               | 11               | 12               | 11               | 12               |  |
| STP    | 포트 설정                  | Disable          | Disable          | Disable          | Disable          | Disable          | Disable          |  |
| VLAN   | 포트 설정                  | TRUNK<br>1, 1112 | TRUNK<br>1, 1112 | TRUNK<br>1, 1112 | TRUNK<br>1, 1112 | TRUNK<br>1, 1112 | TRUNK<br>1, 1112 |  |
|        | Instance/<br>Residence | 11               | 12               | 11               | 12               | 11               | 12               |  |
| MEP    | VID                    | 1112             | 1112             | 1112             | 1112             | 1112             | 1112             |  |
|        | Level                  | 0                | 0                | 0                | 0                | 0                | 0                |  |
|        | Last Octet             | 1                | 1                | 1                | 1                | 1                | 1                |  |
|        | Ring ID                | 1                | 1                | 1                | 1                | 1                | 1                |  |
|        | Ring Type              | Major            | Major            | Major            | Major            | Major            | Major            |  |
| ERPS   | 적용 Port                | Port0 : 11       | Port1 : 12       | Port0 : 11       | Port1 : 12       | Port0 : 11       | Port1 : 12       |  |
|        | Control<br>VLAN        | 1112             | 1112             | 1112             | 1112             | 1112             | 1112             |  |
|        | RPL Owner              |                  |                  |                  | ○ : 포트차단         |                  |                  |  |
|        |                        |                  | •                |                  | <b>A</b>         |                  | <b>^</b>         |  |

#### 참고사항

- \* ERPS 포트는 반드시 STP Disable(OFF) 필요
- \* ERPS 포트는 VLAN Trunk 설정 필요. Data VLAN + Control VLAN

\* VID : Control VLAN ID는 2 ~ 4,095 범위에서 임의로 설정 가능 COT 스위치의 포트 번호 조합으로 구성 시 식별용이

- \* MEP Level : ERPS를 구성하는 모든 장비에 동일하게 설정 필요
- \* Last Octet : Ring ID와 동일하게 설정함

#### 라. ERPS 포트 Spanning Tree 설정

![](_page_21_Picture_2.jpeg)

#### <u>WEB 메뉴</u> ▽ Advanced Configure ▷ Spanning Tree • CIST Ports

Information & Status Network Admin Port Configure ▶PoE Advanced Configure MAC Table ▶PTP • VLANs **VLAN Translation** ►Voice VLAN **▶**GVRP ▶Port Isolation Loop Protection Spanning Tree Bridge Settings MSTI Mapping MSTI Priorities CIST Ports MSTI Ports ▶IPMC Profile MEP ERPS IGMP Snooping ▶IPV6 MLD Snooping ▶ Security Configure ►QoS Configure Diagnostics

► Maintenance

STP CIST Port Configuration

| Port   | STP<br>Enabled      |            | Path | Cost | Priority | Admin Edge | Auto Edge | Restr<br>Role | TCN           | BPDU Guard | Point-         | to<br>It |
|--------|---------------------|------------|------|------|----------|------------|-----------|---------------|---------------|------------|----------------|----------|
| -      | <b>~</b>            | Auto       | ~    |      | 128 🗸    | Non-Edge 🗸 | <b>~</b>  |               |               |            | Forced Tr      | ue       |
| CIST N | ormal Port Co       | nfiguratio | n –  |      |          |            |           |               |               |            |                | _        |
| Port   | STP<br>Enabled      |            | Path | Cost | Priority | Admin Edge | Auto Edge | Restr<br>Role | ricted<br>TCN | BPDU Guard | Point-<br>poin | to<br>t  |
| *      | ✓                   | $\diamond$ | ~    |      | ◇ ♥      | ◇ ♥        | <         |               |               |            | $\diamond$     |          |
| 1      | <b>Z</b>            | Auto       | ~    |      | 128 🗸    | Non-Edge 🗸 | <b>Z</b>  |               |               |            | Auto           |          |
| 2      | <                   | Auto       | ~    |      | 128 🗸    | Non-Edge 🗸 | <b>~</b>  |               |               |            | Auto           | _        |
| 3      |                     | Auto       | ~    |      | 128 🗸    | Non-Edge 🗸 | <b>Z</b>  |               |               |            | Auto           |          |
| 4      | <                   | Auto       | ~    |      | 128 🗸    | Non-Edge 🗸 | ✓         |               |               |            | Auto           |          |
| 5      | <b>Z</b>            | Auto       | ~    |      | 128 🗸    | Non-Edge 🗸 | <b>Z</b>  |               |               |            | Auto           |          |
| 6      | <b>V</b>            | Auto       | ~    |      | 128 🗸    | Non-Edge 🗸 | ✓         |               |               |            | Auto           |          |
| 7      | <b>Z</b>            | Auto       | ~    |      | 128 🗸    | Non-Edge 🗸 | <b>Z</b>  |               |               |            | Auto           |          |
| 8      | <ul><li>✓</li></ul> | Auto       | ~    |      | 128 🗸    | Non-Edge 🗸 | ✓         |               |               |            | Auto           |          |
| 9      | <                   | Auto       | ~    |      | 128 🗸    | Non-Edge 🗸 | <b>Z</b>  |               |               |            | Auto           |          |
| 10     | <ul><li>✓</li></ul> | Auto       | ~    |      | 128 🗸    | Non-Edge 🗸 | ✓         |               |               |            | Auto           |          |
| 11     |                     | Auto       | ~    |      | 128 🗸    | Non-Edge 🗸 | <b>~</b>  |               |               |            | Auto           |          |
| 12     |                     | Auto       | ~    |      | 128 🗸    | Non-Edge ¥ |           |               |               |            | Auto           | _        |

Save Reset

![](_page_21_Picture_8.jpeg)

#### 마. ERPS 포트 VLAN 설정

![](_page_22_Picture_2.jpeg)

#### WEB 메뉴

#### > Advanced Configure

#### • VLANs

| Information & Status |
|----------------------|
| Network Admin        |
| Port Configure       |
| PoE                  |
| -Advanced Configure  |
| MAC Table            |
| ▶PTP                 |
| VLANs                |
| ►VLAN Translation    |
| Voice VLAN           |
| ▶GVRP                |
| ▶Port Isolation      |
| Loop Protection      |
| Spanning Tree        |
| ►IPMC Profile        |
| MEP                  |
| ERPS                 |
| ►IGMP Snooping       |
| ►IPV6 MLD Snooping   |
| • LLDP               |
| Security Configure   |
| QoS Configure        |
| Diagnostics          |
| Maintenance          |
|                      |

#### **Global VLAN Configuration**

1

Allowed Access VLANs Ethertype for Custom S-ports 88A8

#### Port VLAN Configuration

| Port Mode |          | Port<br>VLAN | Port Type | e      | Ingress<br>Filtering                                                                                                    | Ingress<br>Acceptance | Egress<br>Tagging | Allowed<br>VLANs | Forbidden<br>VLANs |
|-----------|----------|--------------|-----------|--------|----------------------------------------------------------------------------------------------------|-----------------------|-------------------|------------------|--------------------|
| *         | <> ▼     | 1            | 0         | *      | <b>~</b>                                                                                                    | ◇ v                   |                   | 1                |                    |
| 1         | Access ¥ | 1            | C-Port    | $\sim$ | ~                                                                                                    | Tagged and Untagged 🗸 | Untag Port VLAN 🗸 | 1                |                    |
| 2         | Access ► | 1            | C-Port    | ~      | Image: A start of the start of the start          | Tagged and Untagged 🗸 | Untag Port VLAN 🗸 | 1                |                    |
| 3         | Access ¥ | 1            | C-Port    | ~      | ~                                                                                                    | Tagged and Untagged 🗸 | Untag Port VLAN 🗸 | 1                |                    |
| 4         | Access 🗸 | 1            | C-Port    | $\sim$ |                                                                                                    | Tagged and Untagged 🗸 | Untag Port VLAN 🗸 | 1                |                    |
| 5         | Access ¥ | 1            | C-Port    | $\sim$ | ~                                                                                                    | Tagged and Untagged 🗸 | Untag Port VLAN 🗸 | 1                |                    |
| 6         | Access 🗸 | 1            | C-Port    | $\sim$ | <ul> <li>Image: A set of the set of the</li></ul> | Tagged and Untagged 🗸 | Untag Port VLAN 🗸 | 1                |                    |
| 7         | Access ► | 1            | C-Port    | ~      | ~                                                                                                    | Tagged and Untagged 🗸 | Untag Port VLAN 🗸 | 1                |                    |
| 8         | Access 🗸 | 1            | C-Port    | ~      |                                                                                                    | Tagged and Untagged 🗸 | Untag Port VLAN 🗸 | 1                |                    |
| 9         | Access 🗸 | 1            | C-Port    | $\sim$ | ~                                                                                                    | Tagged and Untagged 🗸 | Untag Port VLAN 🗸 | 1                |                    |
| 10        | Access 🗸 | 1            | C-Port    | ~      | Image: A start of the start of the start          | Tagged and Untagged 🗸 | Untag Port VLAN 🗸 | 1                |                    |
| 11        | Trunk 🗸  | 1            | C-Port    | ~      | ×                                                                                                    | Tagged and Untagged 🗸 | Untag Port VLAN 🗸 | 1,1112           |                    |
| 12        | Trunk 🗸  | 1            | C-Port    | ~      |                                                                                                    | Tagged and Untagged 🗸 | Untag Port VLAN 🗸 | 1,1112           |                    |

Save Reset

| 설정                      | 설정 방법   |              |           |   |                      |                       |                   |                  |  |  |  |  |  |
|-------------------------|---------|--------------|-----------|---|----------------------|-----------------------|-------------------|------------------|--|--|--|--|--|
| Port VLAN Configuration |         |              |           |   |                      |                       |                   |                  |  |  |  |  |  |
| Port                    | Mode    | Port<br>VLAN | Port Type |   | Ingress<br>Filtering | Ingress<br>Acceptance | Egress<br>Tagging | Allowed<br>VLANs |  |  |  |  |  |
| 11                      | Trunk 🗸 | 1            | C-Port    | ~ | ×                    | Tagged and Untagged 🗸 | Untag Port VLAN 🗸 | 1,1112           |  |  |  |  |  |
| 12                      | Trunk 🗸 | 1            | C-Port    | ~ |                      | Tagged and Untagged 🗸 | Untag Port VLAN 🗸 | 1,1112           |  |  |  |  |  |

#### Save Reset

#### ERPS 구성에 사용되는 포트는 반드시 TRUNK 설정

#### Port VLAN: 1 **Egress Tagging : Untag Port VLAN** Allowed VLANs: 1, 1112

\* 단일 ERPS Ring 구성 시 Allowed VLAN을 1-4,095로 설정 가능

#### 바. ERPS용 MEP 설정

![](_page_23_Picture_2.jpeg)

\* MEP : Maintenance Entity Point

| <u>WEB 메</u>                                                                                                    | μ             |              |              |                   |       |
|----------------------------------------------------------------------------------------------------|---------------|--------------|--------------|-------------------|-------|
| <ul><li>Advanced Co</li><li>MEP</li></ul>                                                                               | onfigure      | <b>İŞİŞ</b>  | 10 12        |                   |       |
| ►Information & Status ►Network Admin                                                                                    | Maintenance E | ntity Point  |              |                   |       |
| ▶Port Configure                                                                                                    | Delete Instan | ce Residence | Port   Tagge | ed VID This MAC   | Alarm |
| ▶PoE                                                                                                    |               | 11           |              | B0-1C-91-0B-AB-68 | 3 🔵   |
| -Advanced Configure                                                                                                    | <u> </u>      | 12           |              | B0-1C-91-0B-AB-60 | o 🔴   |
| MAC Table PTP VLANs VLAN Translation Voice VLAN GVRP Port Isolation Loop Protection Spanning Tree IPMC Profile MEP ERPS | Add New MEP   | Save Reset   |              |                   |       |

| 설정 방법                                                     |                                |
|-----------------------------------------------------------|--------------------------------|
| Delete Instance Residence Port Tagged VID                 | <br>MEP 설정                     |
| Delete 11 11 1112                                         | Instance/Residence Port : 11   |
| Add New MEP Save Reset                                    | VID : 1112                     |
| Delete Instance Residence Port Tagged VID                 | MEP 설정                         |
| Delete 12 12 1112                                         | Instance/Residence Port : 12   |
| Add New MEP Save Reset                                    | VID : 1112                     |
| * VID(Control VLAN ID)는 2 ~ 4,095 년<br>COT 스위치의 포트 번호 조합으 | 범위에서 임의로 설정 가능<br>.로 구성 시 식별용이 |

### 사. ERPS용 MEP 상세 설정

![](_page_24_Picture_2.jpeg)

#### **Maintenance Entity Point**

![](_page_24_Figure_4.jpeg)

![](_page_25_Picture_0.jpeg)

아. ERPS 설정

![](_page_25_Picture_2.jpeg)

| W<br>▷ Advanc<br>• ERPS                                                                                                    | <u>EB 메뉴</u><br>ed Configure                                                                                                    | и<br>П<br>П                           |                      |                |                            |                     |       |  |  |
|----------------------------------------------------------------------------------------------------|----------------------------------------------------------------------------------------------------|---------------------------------------|----------------------|----------------|----------------------------|---------------------|-------|--|--|
| <ul> <li>Information &amp; Status</li> <li>Network Admin</li> <li>Port Configure</li> <li>PoE</li> <li>Advanced Configure</li> <li>MAC Table</li> <li>PTP</li> <li>VLANS</li> <li>VLAN Translation</li> <li>Voice VLAN</li> <li>GVRP</li> <li>Port Isolation</li> <li>Loop Protection</li> <li>Spanning Tree</li> <li>NPMC Profile</li> <li>MEP</li> <li>ERPS</li> <li>IGMP Snooping</li> <li>ILDP</li> <li>Security Configure</li> <li>QoS Configure</li> <li>Diagnostics</li> <li>Maintenance</li> </ul> | Ethernet Rapid Ring Protection Sw         Delete       Ring ID       East Port       West R         1       11       12         Add New Ring Group       Save       Reset | vitching<br>Port   Ring Type<br>Major | Control Vlan<br>1112 | MEP Level   Ir | nterconnected Node  <br>No | Major RRing ID<br>1 | Alarm |  |  |
| 설정 방법                                                                                                    |                                                                                                    |                                       |                      |                |                            |                     |       |  |  |
| ERPS 설정<br>Ring ID : 1, Ring Type : Major<br>East Port : 11, West Port : 12 Control VLAN 1112<br>Ethernet Rapid Ring Protection Switching<br>Delete Ring ID East Port West Port Ring Type Control Vlan MEP Level Interconnected Node<br>Delete 1 11 12 Major 1112 0<br>Add New Ring Group Save Reset                                                                                                    |                                                                                                    |                                       |                      |                |                            |                     |       |  |  |

#### 자. ERPS RPL Owner 설정

## ELIM

#### \* RPL : Ring Protection Link

![](_page_26_Figure_4.jpeg)

### 차. ERPS 동작상태 확인

![](_page_27_Picture_2.jpeg)

#### Ethernet Rapid Ring Protection Switching

| [                                                                                 | Delete                      | Ring ID                                                               | East Port                                                            | West Port                                                                                                    | Ring Type                                                                    | Control Vlan                          | MEP Level                                                                     |
|-----------------------------------------------------------------------------------|-----------------------------|-----------------------------------------------------------------------|----------------------------------------------------------------------|----------------------------------------------------------------------------------------------------|------------------------------------------------------------------------------|---------------------------------------|-------------------------------------------------------------------------------|
|                                                                                   | 8                           | <u> </u>                                                              | 29                                                                   | 30                                                                                                    | Major                                                                        | 2930                                  | 0                                                                             |
| (                                                                                 | Add New                     | Ring Grou                                                             | p Save                                                               | Reset                                                                                                    |                                                                              |                                       |                                                                               |
| CELIN                                                                             |                             |                                                                       | 16 18 20 22 24 28<br>16 17 19 21 23 26                               | 28 30 52 54 36<br>29 30 52 54 36<br>20 27 29 31 33 36                                                              | 28 40 42 44<br>27 29 41 43                                                   |                                       |                                                                               |
| Information & Status Network Admin                                                | Rapid Ring                  | Configuration 1                                                       |                                                                      |                                                                                                    |                                                                              |                                       | Auto-refresh CRefresh                                                         |
| <ul> <li>Port Configure</li> <li>Advanced Configure</li> <li>MAC Table</li> </ul> | Ring ID Ea                  | a st Port   West Port   29 30                                         | East Port SF MEP   West F                                            | Port SF MEP   East Port APS                                                                                        | S MEP   West Port APS ME                                                     | P Ring Type<br>Major Ring             |                                                                               |
| VLANs VLAN Translation Vision VI AN                                               | Instance Co                 | nfiguration                                                           | x v                                                                  |                                                                                                    |                                                                              | major i mig                           |                                                                               |
| GVRP                                                                              | Configured                  | WTR(Wait to Restor                                                    | e) Time   Revertive   VLAN                                           | I config                                                                                                    |                                                                              |                                       |                                                                               |
| Loop Protection     Spanning Tree                                                 | RPL Configu                 | iration                                                               |                                                                      |                                                                                                    |                                                                              |                                       |                                                                               |
| ►IPMC Profile ■ MEP                                                               | RPL Role RPL_Owner          | RPL Port         Cleater           West Port                          | ar                                                                   |                                                                                                    |                                                                              |                                       |                                                                               |
| ■ ERPS<br>▶IGMP Snooping<br>▶IPV6 MLD Snooping                                    | Instance Sta                | te                                                                    |                                                                      |                                                                                                    |                                                                              |                                       |                                                                               |
| LLDP     Security Configure     OoS Configure                                     | Protection<br>State<br>Idle | East         West           Port         Port           OK         OK | Transmit East Port<br>APS AF<br>NR RB DNF NR RB DNF B<br>BPR1 91-08- | Receive         West Port Receive           PS         APS           3PR1 B0-1C- NR RB DNF BPR1         91-0B-9B-F | Ceive         WTR           Remaining         1.80-1C-           D         0 | RPL Un- No APS Ea<br>blocked Received | st Port Block West Port FOP<br>Status Block Status Alarr<br>Unblocked Blocked |
| Diagnostics     Maintenance                                                       | Save Reset                  |                                                                       | 2 0105                                                               |                                                                                                    | -                                                                            |                                       |                                                                               |

| ļ | 동작상태 확인 방법                                                                                             |              |              |                   |                                     |                                     |                  |                    |                    |                              |                              |              |
|---|----------------------------------------------------------------------------------------------------|--------------|--------------|-------------------|-------------------------------------|-------------------------------------|------------------|--------------------|--------------------|------------------------------|------------------------------|--------------|
| I | Instance Stat                                                                                          | e            |              |                   |                                     |                                     |                  |                    |                    |                              |                              |              |
|   | Protection<br>State                                                                                    | East<br>Port | West<br>Port | Transmit<br>APS   | East Port<br>Receive APS            | West Port<br>Receive APS            | WTR<br>Remaining | RPL Un-<br>blocked | No APS<br>Received | East Port<br>Block<br>Status | West Port<br>Block<br>Status | FOP<br>Alarm |
|   | Idle                                                                                                   | ОК           | ОК           | NR RB DNF<br>BPR1 | NR RB DNF BPR1<br>B0-1C-91-0B-9B-FD | NR RB DNF BPR1<br>B0-1C-91-0B-9B-FD | 0                | ۲                  | ۲                  | Unblocked                    | Blocked                      | ٠            |
|   | Protection<br>State     East Port<br>Block     West Port<br>Block       Idle     Upblocked     Blocked |              |              |                   |                                     |                                     |                  |                    |                    |                              |                              |              |
|   | Idle<br>Protection State<br>- IDLE : 정상<br>- Protected : 절체 상태<br>- Pending : 처리 중 or Ring 구성 오류       |              |              |                   |                                     |                                     |                  |                    |                    | er 포트<br>Block(기             | ■는 평2<br>타단)됨                | 상시           |

![](_page_28_Figure_0.jpeg)

## 타. ERPS Dual Ring 설정 테이블(예시)

![](_page_29_Picture_2.jpeg)

|                  | 구 분                    | RT               | 1-1              | C                | от               | RT 1-2           |                  |  |
|------------------|------------------------|------------------|------------------|------------------|------------------|------------------|------------------|--|
| 스                | 위치 기종                  |                  |                  |                  |                  |                  |                  |  |
|                  | IP 주소                  | 192.16           | 58.0.11          | 192.16           | 58.0.10          | 192.168.0.12     |                  |  |
| Default Gateway  |                        |                  |                  |                  |                  |                  |                  |  |
| ΠE               | 방향                     | East             | West             | East             | West             | East             | West             |  |
| <u> </u>         | 포트 번호                  | 11               | 12               | 11               | 12               | 11               | 12               |  |
| STP              | 포트 설정                  | Disable          | Disable          | Disable          | Disable          | Disable          | Disable          |  |
| VLAN             | 포트 설정                  | TRUNK<br>1, 1112 | TRUNK<br>1, 1112 | TRUNK<br>1, 1112 | TRUNK<br>1, 1112 | TRUNK<br>1, 1112 | TRUNK<br>1, 1112 |  |
|                  | Instance/<br>Residence | 11               | 12               | 11               | 12               | 11               | 12               |  |
| MEP              | VID                    | 1112             | 1112             | 1112             | 1112             | 1112             | 1112             |  |
|                  | Level                  | 0                | 0                | 0                | 0                | 0                | 0                |  |
|                  | Last Octet             | 1                | 1                | 1                | 1                | 1                | 1                |  |
|                  | Ring ID                | 1                | 1                | 1                | 1                | 1                | 1                |  |
|                  | Ring Type              | Major            | Major            | Major            | Major            | Major            | Major            |  |
| ERPS1<br>(Ring1) | 적용 Port                | Port0 : 11       | Port1 : 12       | Port0 : 11       | Port1 : 12       | Port0 : 11       | Port1 : 12       |  |
|                  | Control VLAN           | 1112             | 1112             | 1112             | 1112             | 1112             | 1112             |  |
|                  | RPL Owner              |                  |                  |                  | ○ : 포트차단         |                  |                  |  |

| 구 분              |                        | RT                            | 2-1                           | C                             | DT RT 2                       |                               | 2-2                           |  |
|------------------|------------------------|-------------------------------|-------------------------------|-------------------------------|-------------------------------|-------------------------------|-------------------------------|--|
| 스위치 기종           |                        |                               |                               |                               |                               |                               |                               |  |
|                  | IP 주소                  | 192.168.0.21                  |                               | 192.168.0.10                  |                               | 192.168.0.22                  |                               |  |
| Defa             | ult Gateway            |                               |                               |                               |                               |                               |                               |  |
| πE               | 방향                     | East                          | West                          | East                          | West                          | East                          | West                          |  |
| ±=               | 포트 번호                  | 11                            | 12                            | 13                            | 14                            | 11                            | 12                            |  |
| STP              | 포트 설정                  | Disable                       | Disable                       | Disable                       | Disable                       | Disable                       | Disable                       |  |
| VLAN             | 포트 설정                  | TRUNK<br>1, <mark>1314</mark> | TRUNK<br>1, <mark>1314</mark> | TRUNK<br>1, <mark>1314</mark> | TRUNK<br>1, <mark>1314</mark> | TRUNK<br>1, <mark>1314</mark> | TRUNK<br>1, <mark>1314</mark> |  |
|                  | Instance/<br>Residence | 11                            | 12                            | 31                            | 32                            | 11                            | 12                            |  |
| MEP              | VID                    | 1314                          | 1314                          | 1314                          | 1314                          | 1314                          | 1314                          |  |
|                  | Level                  | 0                             | 0                             | 0                             | 0                             | 0                             | 0                             |  |
|                  | Last Octet             | 2                             | 2                             | 2                             | 2                             | 2                             | 2                             |  |
|                  | Ring ID                | 2                             | 2                             | 2                             | 2                             | 2                             | 2                             |  |
| ERPS2<br>(Ring2) | Ring Type              | Major                         | Major                         | Major                         | Major                         | Major                         | Major                         |  |
|                  | 적용 Port                | Port0 : 11                    | Port1 : 12                    | Port0 : 13                    | Port1 : 14                    | Port0 : 11                    | Port1 : 12                    |  |
|                  | Control VLAN           | 1314                          | 1314                          | 1314                          | 1314                          | 1314                          | 1314                          |  |
|                  | RPL Owner              |                               |                               |                               | ○ : 포트차단                      |                               | - 28 -                        |  |

![](_page_30_Figure_0.jpeg)

\* STP 우선군위 : 4,096년위도 지경, Default 32,768 낮을 수록 우선순위 높음, 우선순위 미설정 시 MAC 주소가 가장 낮은 스위치가 Root로 동작함 \* Path Cost : 특정 포트 지정 차단 시 사용, 차단 포트에 30만

이상의 수치로 지정(기본값 - 100M : 20만, 1G : 2만)

#### 4. RSTP 구성

**Hello Time** 

Max Age

Forward Delay

Maximum Hop Count

Transmit Hold Count

0 4096

8192

12288

16384

20480 24576

## 나. RSTP Priority 설정

![](_page_31_Picture_2.jpeg)

| <u>WEB 메뉴</u><br>▽ Advanced Config<br>▷ Spanning Tree<br>• Bridge Settin                                                                                                    | gure 2 4 6 8 10 12<br>9<br>ngs 1 3 5 7 8 11                                                                                                    |
|----------------------------------------------------------------------------------------------------|----------------------------------------------------------------------------------------------------|
| <ul> <li>Information &amp; Status</li> <li>Network Admin</li> <li>Port Configure</li> <li>PoE</li> <li>Advanced Configure</li> <li>MAC Table</li> <li>PTP</li> <li>VLANs</li> <li>VLAN Translation</li> <li>Voice VLAN</li> <li>GVRP</li> </ul>       | STP Bridge Configuration   Basic Settings   Protocol Version RSTP   Bridge Priority 4096   Hello Time 2   Forward Delay 15   Max Age 20   Maximum Hop Count 20   Transmit Hold Count 6 |
| <ul> <li>Port Isolation</li> <li>Loop Protection</li> <li>Spanning Tree <ul> <li>Bridge Settings</li> <li>MSTI Mapping</li> <li>MSTI Priorities</li> <li>CIST Ports</li> <li>MSTI Ports</li> </ul> </li> <li>&gt;IPMC Profile</li> <li>MEP</li> </ul> | Advanced Settings         Edge Port BPDU Filtering         Edge Port BPDU Guard         Port Error Recovery         Port Error Recovery Timeout                                        |
| 설정 방법<br>Protocol Version R<br>Bridge Priority 4                                                                                                    | STP                                                                                                    |

- Default : 32,768

- 4,096단위로 지정

- Root : 4,096 설정

\* 우선순위 미설정 시 MAC 주소가 가장 낮은 스위치가 Root로 동작함

- Secondary : 8,192 설정

#### 4. RSTP 구성

#### 다. RSTP Path Cost 설정

![](_page_32_Picture_2.jpeg)

-

#### <u>WEB 메뉴</u>

# Advanced Configure Spanning Tree CIST Ports

Information & Status Network Admin ▶ Port Configure ▶PoE -Advanced Configure MAC Table ▶PTP VLANs VLAN Translation Voice VLAN **▶**GVRP ▶Port Isolation Loop Protection Spanning Tree Bridge Settings MSTI Mapping
 MSTI Priorities CIST Ports MSTI Ports ▶IPMC Profile MEP ERPS ►IGMP Snooping ▶IPV6 MLD Snoopin LLDP Security Configure QoS Configure Diagnostics ► Maintenance

STP CIST Port Configuration

| Port   | STP<br>Enabled      | P           | ath Cost | Priority | Admin Edge | Auto Edge           | Restr<br>Role | icted<br>TCN | BPDU Guard | Point-<br>poin | to-<br>t |
|--------|---------------------|-------------|----------|----------|------------|---------------------|---------------|--------------|------------|----------------|----------|
| -      | <                   | Auto        | ~        | 128 🗸    | Non-Edge 🗸 | ✓                   |               |              |            | Forced Tr      | ue       |
| CIST N | ormal Port Co       | nfiguration |          |          |            |                     |               |              |            |                |          |
| Port   | STP<br>Enabled      | P           | ath Cost | Priority | Admin Edge | Auto Edge           | Restr<br>Role | icted<br>TCN | BPDU Guard | Point-<br>poin | to<br>t  |
| *      | <ul><li>✓</li></ul> | <           | ✓        | < ◄      | <> ▼       | <                   |               |              |            | $\diamond$     | _        |
| 1      |                     | Specific    | ✔ 300000 | 128 🗸    | Non-Edge 🗸 | ✓                   |               |              |            | Auto           | _        |
| 2      | <b>V</b>            | Auto        | ~        | 128 🗸    | Non-Edge 🗸 | <ul><li>✓</li></ul> |               |              |            | Auto           | _        |
| 3      |                     | Auto        | ~        | 128 🗸    | Non-Edge 🗸 | ✓                   |               |              |            | Auto           | _        |
| 4      | <b>V</b>            | Auto        | ~        | 128 🗸    | Non-Edge 🗸 | <ul><li>✓</li></ul> |               |              |            | Auto           | _        |
| 5      | <b>Z</b>            | Auto        | ~        | 128 🗸    | Non-Edge 🗸 | ✓                   |               |              |            | Auto           | _        |
| 6      | <b>V</b>            | Auto        | ~        | 128 🗸    | Non-Edge 🗸 | <ul><li>✓</li></ul> |               |              |            | Auto           | _        |
| 7      | <b>Z</b>            | Auto        | ~        | 128 🗸    | Non-Edge 🗸 | <ul><li>✓</li></ul> |               |              |            | Auto           | _        |
| 8      | <                   | Auto        | ~        | 128 🗸    | Non-Edge 🗸 | <ul><li>✓</li></ul> |               |              |            | Auto           |          |
| 9      | <ul><li>✓</li></ul> | Auto        | •        | 128 🗸    | Non-Edge 🗸 | <ul><li>✓</li></ul> |               |              |            | Auto           | _        |
| 10     | <                   | Auto        | •        | 128 🗸    | Non-Edge 🗸 | <ul><li>✓</li></ul> |               |              |            | Auto           | _        |
| 11     | <ul><li>✓</li></ul> | Auto        | •        | 128 🗸    | Non-Edge 🗸 | <ul><li>✓</li></ul> |               |              |            | Auto           | _        |
| 12     |                     | Auto        | ~        | 128 🗸    | Non-Edge ¥ |                     |               |              |            | Auto           | -        |

Save Reset

![](_page_32_Figure_9.jpeg)

## 가. 재기동 및 공장 초기화

![](_page_33_Picture_2.jpeg)

![](_page_33_Figure_3.jpeg)

나. 설정 파일 다운로드

![](_page_34_Picture_2.jpeg)

![](_page_34_Figure_3.jpeg)

다. 설정 파일 업로드

![](_page_35_Picture_2.jpeg)

![](_page_35_Figure_3.jpeg)

| 설정 방법                |         |        |                             |  |  |  |  |  |
|----------------------|---------|--------|-----------------------------|--|--|--|--|--|
| Destination File     |         |        |                             |  |  |  |  |  |
| File Name            | Parar   | neters | ] → running-config : 장비 동작에 |  |  |  |  |  |
| running-config       | Replace | OMerge | 즉시 반영, 업로드 후 설정 저장 필요       |  |  |  |  |  |
| ○ startup-config     |         |        | │ ・Replace : 기존 설정값 교체      |  |  |  |  |  |
| O 1218.cfg           |         |        | ・Merge : 기존 설정값과 병합         |  |  |  |  |  |
| O Create new file    |         |        | → startup-config : 장비 재기동시  |  |  |  |  |  |
| Upload Configuration |         |        | ' 반영, 업로드 후 재기동 필요          |  |  |  |  |  |

라. SNMP Version / Community Name 설정

**NMS** 

![](_page_36_Picture_2.jpeg)

\* SNMP(Simple Network Management Protocol) WEB 메뉴 ▽ Network Admin ▷ SNMP System Information & Status SNMP System Configuration Network Admin IP Config Mode Enabled ¥ IP Status Version SNMP v2c ~ DHCPServer Read Community public SNTP Write Community private Timezone Engine ID 800007e5017f000001 -SNMP System Reset Save Trap Communities 설정 방법 SNMP System Configuration SNMP v2c v Mode Enabled ~ SNMP v1 Version SNMP v2c ¥ SNMP v2c Read Community akjjde2@#ids SNMP v3 akijde2@#ids Write Community SNMP Version 설정 800007 0017 f000001 Engine ID Save Reset Read/Write Community Name 변경 NMS도 동일한 값으로 변경 필요 SNMP Version/Community

Trap

### 마. SNMP v3 사용자 설정

![](_page_37_Picture_2.jpeg)

| WEE                                                                                                    | <u>B 메뉴</u>                                                                                                    |                                                                    |                                                                                         |                                                                              |                              |
|----------------------------------------------------------------------------------------------------|----------------------------------------------------------------------------------------------------|--------------------------------------------------------------------|-----------------------------------------------------------------------------------------|------------------------------------------------------------------------------|------------------------------|
| $\bigtriangledown$ Network A                                                                                                    | dmin                                                                                                    |                                                                    |                                                                                         |                                                                              |                              |
| ⊳ SNMP                                                                                                    |                                                                                                    | 12 14                                                              |                                                                                         |                                                                              |                              |
| • Uesrs                                                                                                    |                                                                                                    | 11 13                                                              |                                                                                         |                                                                              |                              |
| <ul> <li>Information &amp; Status</li> <li>Network Admin <ul> <li>IP Config</li> <li>IP Status</li> <li>DHCPServer</li> <li>SNTP</li> <li>Timezone</li> <li>SNMP</li> <li>System</li> <li>Trap</li> <li>Communities</li> <li>Users</li> <li>Groups</li> <li>Views</li> <li>Access</li> <li>RMON</li> <li>SysLog</li> </ul></li></ul> | SNMPv3 User Configuration       Delete     Engine ID     User Na       0     800007e5017f000001     defau       Add New Entry     /     Save     Reset | rer Security<br>me Level<br>t_user NoAuth, NoPriv                  | Authentication<br>Protocol<br>None                                                      | thentication<br>Password Protocol<br>None None                               | Privacy<br>Password<br>None  |
| 설정 방법                                                                                                    |                                                                                                    |                                                                    |                                                                                         |                                                                              |                              |
| SNMPv3 User Config                                                                                                    | iguration                                                                                                    |                                                                    |                                                                                         |                                                                              |                              |
| Delete Engine                                                                                                    | e ID User Sec<br>Name Le                                                                                                    | urity Authention                                                   | cation Authenticat<br>col Password                                                      | tion Privacy Pr<br>d Protocol Pas                                            | ivacy<br>sword               |
| Add New Entry Sav                                                                                                    | ve Reset                                                                                                    |                                                                    | 105 🗸                                                                                   | DESV                                                                         |                              |
| - Engine II<br>- User Nar<br>- Authenti<br>- Security<br>- Authenti<br>- Privacy F<br>- Privacy F                                                                                                    | D : default_user<br>me : v3user<br>ication Password<br>Level : Auth, Pri<br>ication Protocol<br>Protocol : DES<br>Password : aabb                      | 2  Engine<br>(<br>  : aabbcc<br>v (<br>?<br>: MD5 (<br>(<br>cc@1 ( | ID와 동일<br>사용자명 <sup>(</sup><br>@1(인증용<br>인증과 암 <sup>호</sup><br>인증용 HA<br>암호 알고<br>암호용 비 | <mark>하게 설정</mark><br>입력)<br>용 비밀번호<br>호화 모두 시<br>SH 설정)<br>리즘 설정)<br>밀번호 입력 | 입력)<br>나용)<br><sup>취</sup> ) |

### 바. SNMP Trap 설정

![](_page_38_Picture_2.jpeg)

| <u>WEB 메누</u>                                                                                                    |                                                                                                    |                                    |           |                                                                                |
|----------------------------------------------------------------------------------------------------|----------------------------------------------------------------------------------------------------|------------------------------------|-----------|--------------------------------------------------------------------------------|
| 7 Network Admii                                                                                                    | ר ו                                                                                                    |                                    |           |                                                                                |
|                                                                                                    |                                                                                                    |                                    |           |                                                                                |
|                                                                                                    |                                                                                                    |                                    |           |                                                                                |
| • Trap                                                                                                    | -                                                                                                    | 5 7                                | 9         | 11                                                                             |
| <ul> <li>Information &amp; Status</li> <li>Network Admin <ul> <li>IP Config</li> <li>IP Status</li> <li>DHCPServer</li> <li>SNTP</li> <li>Timezone</li> <li>SNMP</li> <li>System</li> <li>Trap</li> <li>Communities</li> <li>Users</li> <li>Groups</li> </ul> </li> </ul> | Trap Configuration<br>Global Settings<br>Mode Disabled ✓<br>Trap Destination Con<br>Delete Name En<br>Add New Entry<br>Save Reset | nfigurations                       | on   De   | stination Address Destination Port                                             |
| 설정 방법<br>SNMP Trap Configuration<br>Trap Config Name                                                                                                    |                                                                                                    |                                    | ]]        | Trap 기능 사용                                                                     |
| Trap Mode                                                                                                    | Disabled                                                                                                    | ~                                  | ,         | Giobal Settings                                                                |
| Trap Version                                                                                                    | SNMP v2c                                                                                                    | ~                                  | n         | Mode Enabled V                                                                 |
| Trap Community                                                                                                    | Public                                                                                                    |                                    | {         | Disabled                                                                       |
| Trap Destination Address                                                                                                    | 192.168.0.100                                                                                                    | )                                  | {         | Irap Des Enabled pr                                                            |
| Trap Destination Port                                                                                                    | 16Z<br>Disabled                                                                                                    |                                    | J         |                                                                                |
| Tran Inform Timeout (seconds                                                                                                    | 3                                                                                                    | •                                  | η I       |                                                                                |
| Trap Inform Retry Times                                                                                                    | 5                                                                                                    |                                    | {         | NIMC 너비 조스 서저                                                                  |
| Trap Probe Security Engine ID                                                                                                    | Enabled                                                                                                    | ~                                  | J         | · · · · · · · · · · · · · · · · · · ·                                          |
| Trap Security Engine ID                                                                                                    |                                                                                                    |                                    |           | (Irap 수신 및 경모 시연)                                                              |
| Trap Security Name                                                                                                    | None                                                                                                    | ~                                  |           |                                                                                |
| SNMP Trap Event                                                                                                    |                                                                                                    |                                    |           |                                                                                |
| System       ✓ * ✓ Warm S         Interface       ✓ * Link down         LDP Or         Authentication       > * SNMP         Switch       * STP                                                                                                    | Start<br>Inone ○specific ●all s<br>○none ○specific ●a<br>Ione ○specific ●all sw<br>Authentication Fail                            | witches<br>all switches<br>vitches | Cold Star | <sup>f</sup> Trap 항목 설정<br>- 장비 재기동<br>(Warm Start, Cold star<br>- Link Down 등 |
| Save                                                                                                    |                                                                                                    |                                    |           |                                                                                |

#### 사. Syslog

![](_page_39_Picture_2.jpeg)

![](_page_39_Picture_3.jpeg)

![](_page_39_Picture_4.jpeg)

아. NTP 설정

![](_page_40_Picture_2.jpeg)

![](_page_40_Figure_3.jpeg)

![](_page_40_Figure_4.jpeg)

#### 자. 접근 통제

![](_page_41_Picture_2.jpeg)

#### <u>WEB 메뉴</u>

#### > Security Configure

Access Management

| ►Information & Status     |
|---------------------------|
| ►Network Admin            |
| ▶Port Configure           |
| ▶PoE                      |
| Advanced Configure        |
| - Security Configure      |
| <ul> <li>Users</li> </ul> |
| Privilege Levels          |
| SSH                       |
| HTTPS                     |
| Port Security Limit       |
| Access Management         |
| 802.1X                    |

Access Management Configuration

| -           |         |         |                  |                |            |      |            |
|-------------|---------|---------|------------------|----------------|------------|------|------------|
|             | Delete  | VLAN ID | Start IP Address | End IP Address | HTTP/HTTPS | SNMP | TELNET/SSH |
|             | Delete  | 1       | 192.168.0.10     | 192.168.0.10   |            |      | <          |
|             | Delete  | 1       | 192.168.0.100    | 192.168.0.100  |            |      |            |
| iit<br>nent | Add New | Entry   |                  |                |            |      |            |
| nem         | Save    | Reset   |                  |                |            |      |            |

| 설정 방법                                                                                                    |                |            |                 |  |  |  |  |
|----------------------------------------------------------------------------------------------------|----------------|------------|-----------------|--|--|--|--|
| Access Management Configuration<br>Mode Enabled 	 접근 통제 기능 사용<br>Disabled 	 - 지정된 IP 주소만 시스템 접근 허용<br>- WEB 접속, SNMP, TELNET/SSH 접속 지정 |                |            |                 |  |  |  |  |
| 관리 단말 IP 주소                                                                                                    | Telnet/SSI     | H만 허용(     | WEB 접속 차단)      |  |  |  |  |
| VLAN ID Start IP Address                                                                                                    | End IP Address | HTTP/HTTPS | SNMP TELNET/SSH |  |  |  |  |
| 1 192.168.0.10                                                                                                    | 192.168.0.10   |            |                 |  |  |  |  |
| 1 192.168.0.100                                                                                                    | 192.168.0.100  |            |                 |  |  |  |  |
| NMS IP 주소                                                                                                    |                | SNM        | P만 허용           |  |  |  |  |

#### **차. CLI 명령어\_**아래 기능은 CLI로만 설정 가능, WEB 설정 안됨

![](_page_42_Picture_2.jpeg)

![](_page_42_Figure_3.jpeg)

#### <mark>설정값 수동 저장</mark> # copy running-config startup-config Building configuration... % Saving 1454 bytes to flash:startup-config #

## 고객이 필요한 시스템을 연구 개발하고 최고의 만족을 위해 노력합니다.

![](_page_43_Picture_1.jpeg)